AimBetter

# **AimBetter Group**

# Picture-Perfect SQL Server Performance Control Monitoring

# Your New Interface

### **Table of Contents:**

| Introduction to our new AimBetter solution 2 |         |
|----------------------------------------------|---------|
| Home Screen & Buttons                        | 3 - 6   |
| Performance Screen                           | 7 - 17  |
| Queries                                      | 18 - 19 |
| Observer                                     | 20 - 24 |
| WEB Tab                                      | 25 - 27 |
| Connections                                  | 28      |

AimBetter

### Introduction

### We designed it, especially for you!

As a leading company that develops technological solutions for the business market and specializes in remote performance management, we always strive to improve and deepen the knowledge for the added value to our customers and especially our end users, managers, and staff in the IT departments. As an Aimbetter user, you have tremendous knowledge power!

Therefore - proudly introducing the AimBetter 2021

AimBetter is a smart system that learns from the daily challenges of our customers, from the smallest problems to the critical ones that can disable an entire business.

### We function as your co-pilot!

Discover the unique identification capabilities of the Aimbetter PCM routinely and in an emergency and take control into your own hands.

Now, we are even more excited!

We are launching the new version of AimBetter with a completely new user interface, which combines a unique and easy-to-use dashboard designed especially for you!

Aimbetter PCM solution comes with new capabilities, parameters, and alerts that you will really want to get in real-time. That's not all; the new system incorporates plugins that will allow you to constantly monitor the external services and facilities that your business depends on.

AimBetter operates in any Microsoft environment, provides a solution for both on-premise servers (anywhere within the domain), and hosted cloud-based servers such as Azure DB, as well as hybrid combinations.

- ✓ Quick and straightforward installation.
- ✓ Easy version updates.
- ✓ Identification of performance issues quickly and easily.
- ✓ Network Operation Center at your service

### See all screens details and features in the illustrations and text below.

AimBetter

### **Home Screen**

This is the first screen seen when logging in to the system. On this page, you see an overview of your system status and health over the past 60 minutes, with all alerts requiring attention highlighted.

Here is an overview of the main page :

| ≡ AimBette     | rΝ                      |                    | Home             |         |      |       |       |            |                     |                | Welcome back,<br>Hi daniele_B@team.com<br>(GMT+02:00) |
|----------------|-------------------------|--------------------|------------------|---------|------|-------|-------|------------|---------------------|----------------|-------------------------------------------------------|
| Search D       | All 26 🔝 11 @ 15        | i 🛆 0              |                  |         |      |       |       |            |                     | 💿 Last H       | ur 22-09-2020 16:42 🗸                                 |
| 88 Sites       |                         | 15:42              |                  | 15:52   | 16:1 | 02    | 16:12 | 16:22      |                     | 16:32          | 16:42                                                 |
| ► 🗑 COMP_191   |                         |                    |                  |         |      |       |       |            |                     |                |                                                       |
| ► 🗑 COMP_447   | COMP_450                |                    |                  |         |      |       | 1111  | CRU 153    | Manager Eng. 2 56/2 | Maxwed Rue     | 12 Disk Dury 0.022                                    |
| + 🗑 COMP_450   |                         | Memory rise        | Log backup (.un) |         |      |       |       | 010 104    | menny rice alavau   | THE INVILLEUR  | 14 0.000 0.934                                        |
| >              | COMP_447                | ++++               |                  |         |      | +++++ | ++++  | 1 1        |                     |                |                                                       |
| → m COMP_454   |                         | Log backup (.trn)  |                  |         |      |       |       | CPU 3%     | Memory Free 27.8408 | Network Busy   | 0.03% Disk Busy 3%                                    |
| → 🗟 COMP_458   | COMP_724                |                    |                  | 11111   |      |       | 1111  | 111        |                     |                | ******                                                |
| ► 🗟 COMP_462   |                         | Disk available spa | ace Log backup   | (.tm)   |      |       |       | <br>CPU 5% | Memory Free 14.2908 | Network Busy 0 | 02% Disk Busy 0.26%                                   |
| > ₩ COMP_463   | SERVER_4751<br>COMP_454 |                    |                  | 11111   | 111  | 11111 | 11111 |            |                     | ()())          | 111111                                                |
| > 000 COMP_488 |                         | Overflow Exception | on Parameter Ex  | ception |      |       |       | CPU 7%     | Memory Free 21.23GB | Disk Busy 101  | Network Busy 0.08%                                    |
| > 000 COMP_490 | SERVER_4853<br>COMP_463 |                    |                  |         |      | +++++ | 1111  | <br>111    |                     | 1111           | 111113                                                |
| → 555 COMP_491 |                         | Page file usage    |                  |         |      |       |       | CPU 2%     | Memory Free 4.53GB  | Network Busy 0 | 01% Disk Busy 0.65%                                   |
| > 50 COMP_492  | SERVER_4857             | 11111              |                  |         |      |       |       |            |                     |                |                                                       |

#### 1. Menu button:

\_

This button, in the position shown above, displays a fixed list of servers and instances under your control.

When clicked, it will change to the following position:

| $\equiv$ AimBetter $\overline{rac{1}{2}}$ |                                                                  | ions 💿 - 🧕 Welcare back,<br>Hit Garlet (b) Basen.com<br>carried (b) |
|--------------------------------------------|------------------------------------------------------------------|---------------------------------------------------------------------|
| (Search D)                                 | 1105 1115 1125 1135                                              | 11:45 11:55 12:05                                                   |
| > 🗄 COMP_137                               | COMP_604                                                         | ○ 5% ○ 2% ○ 4950P ○ 2%                                              |
| - III COMP_139                             | Disk available space Queries running long Queries blocking       | Disk Busy CPU O Memory Free Network Busy                            |
| > Ⅲ COMP_148                               | < Back                                                           |                                                                     |
| - 目 COMP_160                               | ∑ Filter Occup œ                                                 | 6 Róws                                                              |
| → III COMP_177                             | Level Start Time End Time Period Status Component                | Description Value                                                   |
| > 111 COMP_197                             | Blocking guery more than x time 1 Alerts Office                  | 1043 BIGINI                                                         |
| - 🔠 COMP_217                               |                                                                  | >                                                                   |
| - 🗑 COMP_219                               | DISK : Available space is less than 3 Alerts Critical Low Medium | SELECT (P1                                                          |
| > Ⅲ COMP_223                               |                                                                  | , fiber.dbo.CUSTOMERS.CUSTNAM                                       |
| • III COMP_224                             | Running query more than x time 1 Alerts Into                     | , fiber.dbo.CUSTOMERS.CUSTDES<br>, fiber.dbo.PART.PARTNAME          |
| > Ⅲ COMP_240                               | SUVER.0542                                                       | , fiber.dbo.PART.PARTDES<br>, fiber.dbo.REVISIONS.REVNUM            |
| ・ 田 COMP_271                               | Info 15 09-2020 09:51 15-09-2020 11:88 1.8 hr Ended (            | ,coalesce(fiber.dbo.CUSTPART 00230:11                               |
| > 🛗 COMP_291                               | SOL: WAIT STATS Avo Wait is more than 1 Awrts Medium             |                                                                     |
| - Ⅲ COMP_358                               |                                                                  |                                                                     |
| > 111 COMP_426                             |                                                                  |                                                                     |
| - III COMP_52                              |                                                                  |                                                                     |
| - Ⅲ COMP_694                               |                                                                  |                                                                     |
| SERVER_6541                                |                                                                  |                                                                     |
| > III COMP_709                             |                                                                  |                                                                     |

This retracts the list of servers so only when you hover on the list, it will expand as shown in the screenshot below:

AimBetter

### 2. AimBetter Logo.

### AimBetter√

In all cases after navigating away from the Home page, clicking on the AimBetter logo at the top of the dashboard will return you to the main page.

### 3. Settings button

<u>ک</u>

Using this button, you can set your own rules for notifications and exclusions.

### 4. User information button

### Q

Clicking this button will give you the option to log off from the application, as well as to view your user settings, where you are able to reset your password, and change your personal information.

### 5. Sites column.

#### 

A list of all companies, servers and database instances under your management is shown. In the list above you can see that the top of the list represents the company name and all servers and instances are shown in the hierarchy below it.

### 6. Reload button

This button is useful when we want to refresh and reload the data that we see on the dashboard. For example, if a few seconds ago you performed a shrink on the database, you can now see the updated result on the log growth graph on DB tab. Furthermore, this is useful when there's a monitoring problem that was fixed at this moment and you would like to see that the data is being collected again.

AimBetter

#### 7. Clock button

### $\bigcirc$

This button allows you to specify a range of start and end times on some tabs - for example it may be the analyze tab range of events date/time, or a similar option on query history on queries. For all graphs possible, you can have a range of day, month, week.

#### 8. Arrow button

 $\sim$ 

This button allows you to re-order values in a column which has a numeric value. You have the option to order the value by ascending or descending numbers. As well, in order to get to the range of time editing, we need to click on this button.

### 9. Colum Bank button

### φĮγ

AimBetter displays default columns for each tab in the dashboard, but you also have the choice to add further data by adding more columns to the tab, choosing from the extended list of metrics relevant to this tab.

For example, on the DB tab you can add columns about the data and log drives, compatibility level, last dbcc check, unused data space, and more - those are not shown by

### 10. Sites: Types of servers icons

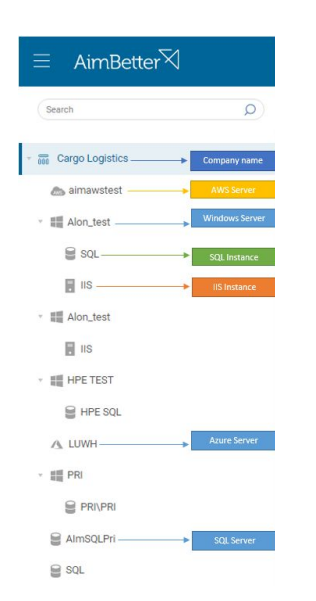

AimBetter

### 11. Main view window:

This shows the state of the monitored servers and instances over the past 60 minutes:

| ≡ AimBette                             | er∀                            | Home                          | Performance |        | Observer | Web Co        | onnections | Ø                       |                   | Welcome back,<br>Hi daniele_B@team.com<br>(GMT +02:00) |
|----------------------------------------|--------------------------------|-------------------------------|-------------|--------|----------|---------------|------------|-------------------------|-------------------|--------------------------------------------------------|
| Search D                               | All 26 🔺 11 🥑 15               | ∞ 0                           |             |        |          |               |            |                         | Last Hour         | 22-09-2020 16:42 🗸                                     |
| BB Sites                               |                                | 15:42                         | 15:52       | 16:02  |          | 16:12         | 14<br>     | 22                      | 16:32             | 16:42                                                  |
| ▶ 000 COMP_191                         |                                |                               |             |        |          |               |            |                         |                   |                                                        |
| ► 000 COMP_447                         | <b>SERVER_4753</b><br>COMP_450 | Mamory Free Line backup / tro |             |        |          | + + + + + + + |            | 15% Memory Free 3 56GB  | Natwork Russy 1   | S Disk Russ 0.935                                      |
| ► 000 COMP_450                         |                                | Memory Free Log backup (.tm   | )           |        |          |               | Gru        | To a menory rice 3.0000 | INELINOIR DUBY    | 4 Diek Duey 0.734                                      |
| → 000 COMP_453                         | <b>SERVER_5865</b><br>COMP_447 |                               | +++++       | +++++  |          | +++++         | ++++++     | +++++++                 |                   |                                                        |
| ▶ 000 COMP_454                         |                                | Log backup (.trn)             |             |        |          |               | CPU        | 3% Memory Free 27.84GB  | Network Busy 0    | .03% Disk Busy 3%                                      |
| ► 000 COMP_458                         | COMP_724                       | ++++++++                      |             | ++++   |          |               | ++++++     |                         |                   |                                                        |
| ▶ 000000000000000000000000000000000000 |                                | Disk available space Log back | up (.trn)   |        |          |               | CPU 5%     | Memory Free 14.29GB     | Network Busy 0.02 | % Disk Busy 0.26%                                      |
| → 🐻 COMP_463                           | SERVER_4751<br>COMP_454        |                               |             | 11111  |          | +++++         | + (        |                         | <del>    </del>   |                                                        |
| ► 555 COMP_488                         |                                | Overflow Exception            | Exception   |        |          |               | CPU 7      | % Memory Free 21.23GB   | Disk Busy 10%     | Network Busy 0.08%                                     |
| ▶ 555 COMP_490                         | SERVER_4853<br>COMP_463        |                               |             | ++++++ |          |               |            |                         |                   | ++++                                                   |
| ▶ 555 COMP_491                         |                                | Page file usage               |             |        |          |               | CPU 2      | Memory Free 4.53GB      | Network Busy 0.01 | % Disk Busy 0.65%                                      |
| ► 555 COMP_492                         | SERVER_4857                    |                               |             |        |          |               |            |                         |                   |                                                        |

There are 5 colours that represent different severity levels.

- Green this means that there are no issues pending.
- Yellow there is a low severity alert.
- Orange medium severity alert.
- **Red** critical severity alert.
- Blue informative alert.

\*From the area on the top left of the main screen, you can filter between alert levels, by clicking on the icons in the top block.

You can see that there are 26 servers in total.

- I. 11 are showing different alerts
- II. There are 15 servers with no issues.
- III. 0 servers are not synchronized.

Note that each level in the hierarchy list is also clickable and will show the information relevant to it.

AimBetter

### **Performance Screen**

This tab shows the different aspects of the monitored servers and instances and is divided into sections that represent different resources on your systems:

#### 1. Quick navigation bar.

Using this bar, you are able to quickly filter the view to show only the desired servers.

For example, if "azure managed" is available, pressing it will show on the screen only the azure managed servers inside the hierarchy.

| $\equiv$ AimBet | ter Home Performance Queries Observer Web Connections                                                    | © - 🧕                  | Welcome back,<br>Hi daniele_B@team.cor<br>(GMT+02:00) |
|-----------------|----------------------------------------------------------------------------------------------------|------------------------|-------------------------------------------------------|
| Search D        | Windows Azure Databases Azure Managed AWS MSSQD IIS                                                      |                        |                                                       |
| BB Sites        | Service MSSQL DB Wait Stats                                                                              |                        |                                                       |
| 000 COMP_297    | Cloud v Company v Resource v SKU v Hardware Gen v Vinual Core v CPU v                                    | Storage ~              | Storage Used 🛩                                        |
| COMP 303        | SERVER_ COMP_297 SQL managed i_ GeneralPurpose Gen5                                                      | 5177 GB                | 2147.23 GB                                            |
| 100 COMI 2000   |                                                                                                    |                        |                                                       |
| ▶ 55 COMP_307   |                                                                                                    | 0                      | V                                                     |
| > 屃 COMP_311    | SERVEK_0410/AZUPE_Managed_Host/SERVEK_0410                                                               | Last 1 day ending 27-0 | A-2020 12:26 ♥                                        |
| 。 🗟 COMP_313    | CPU Avg Min Max Hide X IO Requests Avg Min Max                                                           | Hide X                 |                                                       |
| > 励 COMP_318    |                                                                                                    |                        |                                                       |
| -               | 100% 40000 35000                                                                                         | A 1                    | (+)                                                   |
| ▶ 000 COMP_321  | 80 % 30000<br>60 % 25000                                                                                 |                        | U                                                     |
| ► 00 COMP_323   | 40% AMA 20000 M. M. M. A                                                                                 |                        | Add Graph                                             |
| → 🗟 COMP_326    |                                                                                                    | VIL-20                 |                                                       |
| > 同 COMP_329    | αφμεριτώνο συμεριτοίτοι συμεριώνου συμμέτουνου στη 2/11.10 στη 2012/01/20 στη 2010/10 στη 2012/30 στη 27 | 00.00 3ep 27 11.10     |                                                       |
| → 📅 COMP_334    |                                                                                                    |                        |                                                       |
| E COMP 345      |                                                                                                    |                        |                                                       |

AimBetter

| $\equiv$ AimBetter $\overline{\lor}$ | Home Performance Queries Observer Web Connections 💿 - 😡 - Webcone back, our cases, our cases, our |
|--------------------------------------|----------------------------------------------------------------------------------------------------|
| Search D                             | Windows Azure Managed AWS MSSEA                                                                                                    |
| BB Sites                             | Service MSSQL DB Wait Stats                                                                                                    |
| > 弱 COMP_209                         | Cloud v SKU v Capacity v DTU % v Pree Storage Space v Data 10 % v Log Write % v CPU % v                                                                                                    |
| > 弱 COMP_32                          | SERVER_ Standard DTU Storage 19/256 Unit                                                                                                    |
| > 园 COMP_47                          | AUTR                                                                                                    |
| > 581 COMP_69                        | SERVER_6771 / AzureHost /                                                                                                    |
| > 🗟 COMP_713                         |                                                                                                    |
| ▶ 届 COMP_716                         |                                                                                                    |
| ► 🗟 COMP_717                         | 100 % 100 %                                                                                                    |
| > 555 COMP_718                       | 80 % 80 % 80 % 80 % 80 %                                                                                                    |
| > 品 COMP_720                         | 40% 40% 40% 40%                                                                                                    |
| - 60 COMP_727                        | 0%                                                                                                    |
| A SERVER_6771                        |                                                                                                    |
| > 园 COMP_731                         |                                                                                                    |
| > 弱 COMP_733                         |                                                                                                    |
| > 园 COMP_737                         |                                                                                                    |

In all the individual tabs, by clicking the icon in the upper right corner of the top bar, you can choose from additional metrics to add to the dashboard: In addition to that, pressing on the individual graph icons will expand the graph in order to show the information you need.

AimBetter

#### 2. Hosts tab

This tab shows information such as CPU usage percentage, total server memory, how much free memory remains, last restart of the server.

AimBetter√ Queries Observe ure Databases Azure Managed AWS Sites Disk DB Images Analyze Hosts CPU Queue Length ~ Disk busy(%) CPU Usad Total I Disk Usa H COMP 90.68/185.41 18 % 15.44 G E SER. SERVER\_4663 90 GB 11.64/190.36 SER. B COMP\_\_ SERVER\_4663 / Host / SERVER\_4663 · 届 COMP\_ CPU Avg Min Max · 品 COMP\_... BE COMP\_ 100 % 80 % · 品 COMP\_\_ 60 % 40.9 · 届 COMP\_\_\_ 09 17 : 20 % · 弱 COMP\_\_\_ 0 % . Sep 21 17:09 Sep 21 22:49 Sep 22 04:29 Sep 22 10:09 Set period 1 · 品 COMP\_ 局 COMP\_\_ B COMP\_ · 品 COMP\_

Example of expanded graph with optional metrics :

For example, pressing on the CPU Usage graph.

Here you can see information on how much free memory the server has and its changes over the past 24 hours.

You can choose to see the Average, Minimum or Maximum values.

Clicking on the time bar will allow you to change the time-span and even compare two different points in time, up to a month before (dependant on your specific client contract):

AimBetter

#### 3. Network tab

This tab shows the server's network information, such as the network card details and bandwidth, and network traffic levels.

| Ξ       | Aim | Better               | Home                     | Performance       | Queries      | Observer           | Web          | Connections         | Ô                       | . Θ               | Welcome back,<br>Hi daniele_B@t<br>(GMT +02:00) | eam.coi |
|---------|-----|----------------------|--------------------------|-------------------|--------------|--------------------|--------------|---------------------|-------------------------|-------------------|-------------------------------------------------|---------|
| Search  | Q   | Windows Azure Databa | ses Azure Managed AWS    | MSSQL             | IIS          |                    |              |                     |                         |                   |                                                 |         |
| BB S    | it  | < Hosts              | Network Disk             | CPU               | Paging       | Services           | Process      | Images              | Analyze                 | MSSQL             | DB                                              | >       |
| > == C  |     | Host ~               | Card Name 🗸              |                   |              | Band               | width 💊 🛛 Ne | twork utilization 🗸 | Receive KByt            | e/sec 🗸           | Send KB                                         | yte/sec |
| →       |     | SERVER_4185          | Ethernet 802.3 - Broadco | m NetXtreme Gigab | it Ethernet  | 1 GB               |              | 0.06 %              |                         | 55.31 KE          |                                                 | ~       |
| ≻ 🔚 C   | :   |                      |                          |                   |              |                    |              |                     |                         |                   |                                                 |         |
| → III C |     |                      |                          |                   |              | 10100              |              |                     |                         |                   | _                                               |         |
| - 55 C  |     | SERVER_4185 / Ne     | etwork / SERVER_4185     |                   | • 21-09-2020 | 11:43 • 20-09-2020 | ) 11:43      | 0                   | Last 1 day ending 21-09 | -2020 11:43 vs 20 | -09-2020 11:43                                  | ×       |
| -       | S   |                      |                          |                   |              |                    |              |                     |                         |                   |                                                 |         |
| > ##    | S   | Network utilizat     | lion                     |                   | Avg          | Min Max            |              |                     |                         |                   |                                                 |         |
| -       | S   | 100 %                |                          |                   |              |                    |              | September           | 20 08:33 - 98.95 %      |                   | $\square$                                       |         |
|         | S   | 80 %<br>60 %         |                          |                   |              |                    |              |                     | N.                      |                   | $( \pm )$                                       |         |
| ⊦ 🖬 C   |     | 40 %                 |                          |                   |              |                    |              |                     |                         |                   | add Graph                                       |         |
| ⊳ 55 C  |     | 0 %                  | Sep 20 17                | 23                | Sep 20       | 23:03              | Sen          | 21 04:43            | Sep 21 10               | 23                |                                                 |         |

#### 4. Disk tab

This tab shows the information about storage disks:- host name, used space and total space, free space, how busy they are at any given time, read/write and IO levels.

| $\equiv$ AimBetter $\overline{rac{1}{2}}$ |                                           | Home Performance Queries | Observer Web Connections    |                     | © - 🧔 - Welcome back,<br>Hi daniele_B@team.com<br>(artr+02:00) |
|--------------------------------------------|-------------------------------------------|--------------------------|-----------------------------|---------------------|----------------------------------------------------------------|
| Search D                                   | Windows Azure Databases Azure Managed AWS | MSSQL IS                 |                             |                     |                                                                |
| > 558 COMP_137                             | Hosts Network Disk                        | CPU Paging Services      | Process Images Analyze      | MSSQL DB Wait Stats |                                                                |
| > 📅 COMP_139                               | Host 🗸 Disk Usage(GB) 🗸                   | Free Space 🗸             | Busy Time 🐱 Write /R (ms) 🐱 | Read /R (ms) ~ IO   | /sec v                                                         |
| - 00 COMP_148                              | SERVER_6541 C 105.13/399.4                | 294.35 GB                | 0.75 %                      | 0.1 ms 0.2 ms       | ·····                                                          |
| > 555 COMP_160                             | SERVER_6541 L 15.53/150.                  | 134,47 GB                | 0.28 %                      | 0.1 ms 0 ms         | 5                                                              |
| + 霝 COMP_177                               | SERVER_6541 M 395.78/1024                 | 628.22 GB                | 0%                          | 0.1 ms 0.1 ms       | 0                                                              |
| > 圖 COMP_197                               | SERVER_6541 T 11.47/299.0                 | 288.4 GB                 | 0.03 %                      | 0.1 ms 0 ms         | 1                                                              |
| • 届 COMP_217                               |                                           |                          |                             |                     |                                                                |
| → 🐻 COMP_219                               | SERVER_6541 / Disk / SERVER_6541          |                          |                             |                     | 🕒 Last 1 day ending 15-09-2020 12:06 🛛 🗙                       |
| -      COMP_223                            |                                           |                          | the time time               |                     |                                                                |
| >                                          | Free Space                                |                          | Ary mit max                 |                     |                                                                |
| > 00 COMP_240                              | 350 GB                                    |                          |                             |                     | September 15 11:46 - 2.07 GB                                   |
| > 00 COMP_271                              | 250 GB<br>200 GB                          |                          |                             |                     | Add Granh                                                      |
| > 霝 COMP_291                               | 150 GB<br>100 GB                          |                          |                             |                     | Accompti                                                       |
| , 圖 COMP_358                               | 0 GB ,<br>Sep 14 12:06                    | Sep 14 17:46             | Sep 14 23:26                | Sep 15 05:06        | Sep 15 10.46                                                   |
| > 届 COMP_426                               |                                           |                          |                             |                     |                                                                |
| - III COMP_52                              |                                           |                          |                             |                     |                                                                |
|                                            |                                           |                          |                             |                     |                                                                |
| E SERVER 6541                              |                                           |                          |                             |                     |                                                                |
| COMP 700                                   |                                           |                          |                             |                     |                                                                |
| , 000 COMP_103                             |                                           |                          |                             |                     |                                                                |

AimBetter

#### 5. CPU tab

AimBetter√ Performance Queries 9 Hi daniele\_B@ Q Windows IIS Searc zure Databases Azure Managed AWS CPU Hosts Network Disk Paging Services Process Images Analyze MSSQL DB Wait Stats ▶ 🖬 COMP\_303 16 Rows ▶ 🔤 COMP\_307 Core .No ~ Host ~ Core Usage ~ Core Hardware Interrupts ~ Core DPC Interrupts 47 % 132 00 ▶ 🖬 COMP\_311 SERVER\_6375 9 37 % - 🔤 COMP 313 SERVER\_6375 11 60 SERVER\_4185 35% SERVER\_6375 0 SERVER\_6375 35% 50 SERVER\_6375 10 > # SERVER\_6377 57 34 % SERVER\_6375 13 SERVER\_6379 54 25% SERVER\_6375 8 ► 555 COMP\_318 23 % 69 SERVER 6375 12 ▶ 55 COMP\_321 51 22% SERVER\_6375 5 ▶ 000 COMP\_323 105 SERVER\_6375 2 • 55 COMP\_326 53 SERVER\_6375 4

This tab shows the level of CPU core usage and number of cores.

\*On this picture you see the CPU usage by descending values, the core number on the operation system, and the hardware or DCP interrupts.

#### 6. Paging tab

This tab shows page file information, including physical location, how much is used, size allocated etc.

| $\equiv$ AimBett | er∀                     | Home              | Performance Que | ries Observer    | Web Connection | ns            | ©- 🧕- i                      | Velcome back,<br><b>li daniele_B@team.com</b><br>SMT +02:00) |
|------------------|-------------------------|-------------------|-----------------|------------------|----------------|---------------|------------------------------|--------------------------------------------------------------|
| Search O         | Windows Azure Databases | Azure Managed AWS | MSSQL           |                  |                |               |                              |                                                              |
|                  | Hosts Netwo             | rk Disk C         | PU Paging       | Services Process | Images         | Analyze MSSQ  | L DB Wait                    | Stats                                                        |
| - 000 COMIL 2010 | Host 🛩                  | Page files 🗸      | Used ~          | Max 🛩            | Init ~         | Manage type 🐱 | Allocated ~                  |                                                              |
| → 🐻 COMP_318     | SERVER_4157             | p:\pagefile.sys   | 1701 M          | 8 35000 MB       | 100 MB         | Manual        | 3582 MB                      |                                                              |
| ▶ 55 COMP_321    |                         |                   |                 |                  |                |               |                              |                                                              |
| ► 000 COMP_323   | SERVER_4157 / Pagin     | g / SERVER_4157   |                 |                  |                | ]             | Last 1 week ending 24-09-202 | 01448 ~ X                                                    |
| ▶ 55 COMP_326    |                         |                   |                 |                  |                |               |                              | _                                                            |
| ▶ 555 COMP_329   | used                    |                   |                 | Avg Min Ma       | <u>x</u>       |               |                              |                                                              |
| ▶ 500 COMP_334   | 3500 MB                 | maan              |                 |                  |                | mmmmmmm       |                              |                                                              |
| ▶ 555 COMP_345   | 2500 MB<br>2000 MB      |                   |                 |                  |                |               |                              |                                                              |
| * 50 COMP_351    | 1000 MB<br>500 MB       |                   |                 |                  |                |               |                              | mun                                                          |
| E SERVER         | 0 MB -<br>Sep 17 14:48  | S                 | ep 19 06:28     | Sep 20 22:08     |                | Sep 22 13:48  | Sep 2                        | 24 05:28                                                     |
| SERVER           |                         |                   |                 |                  |                |               |                              |                                                              |
| BERVER           |                         |                   |                 |                  |                |               |                              |                                                              |
| I                |                         |                   |                 |                  |                |               | Windows Ink Works            | pace                                                         |

AimBetter

#### 7. Services tab

This tab shows the information about the services currently running - their mode (either manual or automatic), running or not, etc. This is a representation of the services window on the server. In this case, the graph will show either 1 - Up/Running or 0 - Down/Not Running.

| $\equiv$ AimBe | etter∀                  | Home                      | Performance Qu | eries Observer Wo | eb Connections             |        | © ~ 😡 ~ Welcome back,<br>Hi daniele_B @team.com<br>(84/T +02:00) |
|----------------|-------------------------|---------------------------|----------------|-------------------|----------------------------|--------|------------------------------------------------------------------|
| Search D       | Windows Azure Databases | Azure Managed AWS         |                |                   |                            |        |                                                                  |
| BB Sites       | Hosts Networ            | k Disk CPU                | Paging S       | Services Process  | Images Analyze             | MSSQL  | DB Wait Stats                                                    |
| ≻ 555 COMP     | ð                       |                           |                |                   |                            |        | 168 Rows 싱싱                                                      |
| E COMP         | Name 🛩                  | Display Name 🐱            | State 🛩        | Running ~         | Account ~                  | Mode ~ | Path 🗸                                                           |
| 000            | AppHostSvc              | Application Host Helper S | Running        | 1                 | LocalSystem                | Auto   | C:\Windows\system32\svchost.exe -k ap                            |
| >              | Appinfo                 | Application Information   | Running        | 1                 | LocalSystem                | Manual | C:\Windows\system32\svchost.exe -k net.                          |
| * 🗟 COMP       | BFE                     | Base Filtering Engine     | Running        | 1                 | NT AUTHORITY\LocalSer      | Auto   | C:\Windows\system32\svchost.exe -k Lo                            |
| > 📕 SER        | BITS                    | Background Intelligent Tr | Running        | 1                 | LocalSystem                | Manual | C:\Windows\System32\svchost.exe -k net                           |
| ▶ ## SER       | Brokerinfrastructure    | Background Tasks Infrast  | Running        | 1                 | LocalSystem                | Auto   | C:\Windows\system32\svchost.exe -k Dc                            |
| ▶ ## SER       | CertPropSvc             | Certificate Propagation   | Running        | 1                 | LocalSystem                | Manual | C:\Windows\system32\svchost.exe -k net.                          |
| ► ## SER       | COMSysApp               | COM+ System Application   | Running        | 1                 | LocalSystem                | Manual | C:\Windows\system32\dllhost.exe /Proce                           |
| ► 555 COMP     | CryptSvc                | Cryptographic Services    | Running        | 1                 | NT Authority\NetworkSer    | Auto   | C:\Windows\system32\svchost.exe -k Ne                            |
| ► 🗑 COMP       | DcomLaunch              | DCOM Server Process La    | Running        | 1                 | LocalSystem                | Auto   | C:\Windows\system32\svchost.exe -k Dc                            |
| > 55 COMP      | Dhen                    | DHCP Client               | Running        | 1                 | NT Authority/I ocalService | Airto  | C:\Windows\svetem32\suchost.exe.klo                              |

#### 8. Process tab

This tab shows information about the different processes running on the server. You can see their CPU usage, how much memory they consume, page file usage and details of the calling process.

AimBetter

| $\equiv$ AimBe | etter∀              |                     | Home Perfo | rmance Queries Ob | server Web Conn | ections                                 | Welcome back,<br>Hi daniele_B@team.com<br>(GMT +02:00) |
|----------------|---------------------|---------------------|------------|-------------------|-----------------|-----------------------------------------|--------------------------------------------------------|
| Search D       | Windows Azure Datab | bases Azure Managed | AWS        | IIS               |                 |                                         |                                                        |
| BB Sites       | Hosts N             | letwork Disk        | CPU P      | aging Services    | Process Images  | Analyze MSSQL DB                        | Wait Stats                                             |
| ► 📅 COMP       | ð                   |                     |            |                   |                 |                                         | 62 Rows 62                                             |
|                | User Name 🗸         | Process Name ~      | CPU 🗸      | Memory ~          | Page files 🛩    | Command Line ~                          | Last initialization ~                                  |
| > ₩ COMP       | Administrator       | sqlservr            | 7.21 %     | 115148.83 MB      | 118811.8 MB     | *C:\Program Files\Microsoft SQL Server\ | 2020-02-09 21:00:22                                    |
| COMP           | SYSTEM              | zabbix_agentd       | 0.03 %     | 15.68 MB          | 11.11 MB        | °C:\Program Files\Zabbix Agent\zabbix_a | 2020-02-09 21:00:23                                    |
| T I COMP       | SYSTEM              | Isass               | 0.01 %     | 165.3 MB          | 160.61 MB       | C:\Windows\system32\lsass.exe           | 2020-02-09 21:00:20                                    |
| > SER          | SYSTEM              | svchost#3           | 0.01 %     | 133 MB            | 111.82 MB       | C:\Windows\system32\svchost.exe -k net  | 2020-02-09 21:00:20                                    |
| ▶ ## SER       |                     | BlrSvc              | 0 %        | 30.44 MB          | 14.46 MB        | C:\Program Files\Commvault\ContentSt    | 2020-02-09 21:00:26                                    |
| › 🚛 SER        |                     | ccSvcHst            | 0%         | 17.28 MB          | 301.88 MB       | C:\Program Files (x86)\Symantec\Syman   | 2020-08-18 14:11:13                                    |
| ▶ ## SER       |                     | ccSvcHst#1          | 0 %        | 2.79 MB           | 4.91 MB         | C:\Program Files (x86)\Symantec\Syman   | 2020-09-21 15:38:48                                    |
| ▶ 555 COMP     |                     | ClassicStartM       | 0 %        | 8.68 MB           | 2.91 MB         | ClassicStartMenu.exe -startup           | 2020-09-21 15:38:49                                    |
| ► DD COMP      |                     | CIMgrS              | 0%         | 32.01 MB          | 13.59 MB        | "C:\Program Files\Commvault\ContentSt   | 2020-02-09 21:00:27                                    |
| > ₩ COMP       |                     | conhost             | 0%         | 2.96 MB           | 0.71 MB         | \??\C:\Windows\system3?\conhost eye 0   | 2020-07-20 03:00:41                                    |

#### 9. Images tab

This tab shows information about how many processes are running under the Image.

This is usually relevant for terminal servers or terminals that are running multiple processes of the same type. The information is represented in MB.

| ∃ AimBetter  | $\triangleleft$  |                    | Home Performa | nce Queries Observe | er Web Connect  | ions 💿 - 🤤 - Wekcome back,<br>Hi daniele, B@team.co                 |
|--------------|------------------|--------------------|---------------|---------------------|-----------------|---------------------------------------------------------------------|
| Search D     | Windows Azure Da | atabases Azure Man | aged AWS MSSQ | lis                 |                 |                                                                     |
|              | < Hosts          | Network            | Disk CPU      | Paging Service      | es Process Ir   | nages Analyze                                                       |
| 000 COMP_520 | 0                |                    |               |                     |                 | 43 Rows þj                                                          |
| G COMP_618   | Host ~           | Image 🗸            | CPU ~         | Memory ~            | Process Count ~ | Path ~                                                              |
| 员 COMP_623   | SERVER_6160      | finsql.exe         | 9.75%         | 1953.46 MB          | 19              | C:\Program Files (x86)\Microsoft Dynamics NAV\60\Classic\finsql     |
| COMP_624     | SERVER_6160      |                    | 3.64 %        | 3.74 MB             | 2               |                                                                     |
| D COMP_631   | SERVER_6160      | EXCEL.EXE          | 1.88 %        | 140 MB              | 1               | C:\PROGRA~1\MICROS~1\Office15\EXCEL.EXE                             |
| SERVER_6085  | SERVER_6160      | wmiprvse.exe       | 1.81 %        | 85.54 MB            | 5               | C:\Windows\sysWOW64\wbem\wmiprvse.exe                               |
| SERVER_6158  | SERVER_6160      | ntrtscan.exe       | 0.93 %        | 14.12 MB            | 1               | C:\Program Files (x86)\Trend Micro\Client Server Security Agent\ntr |
| SERVER_0159  | SERVER_6160      | TMBMSRV.exe        | 0.4%          | 90.92 MB            | 1               | C:\Program Files (x86)\Trend Micro\BM\TMBMSRV.exe                   |
| SERVER 6441  | SERVER_6160      | svchost.exe        | 0.31 %        | 342.85 MB           |                 | C:\Windows\System32\svchost.exe                                     |
| SERVER_6442  | SERVER_6160      | Explorer.EXE       | 0.25%         | 779.21 MB           | 18              | C:\Windows\Explorer.EXE                                             |
| SERVER_6443  | SERVER_6160      | services.exe       | 0.15%         | 13.74 MB            | 1               | C:\Windows\system32\services.exe                                    |
|              | SERVER_6160      | firefox.exe        | 0.13%         | 1746.59 MB          | 14              | C:\Program Files (x86)\Mozilla Firefox\firefox.exe                  |

AimBetter

#### 10. Analyze tab

This tab helps analyse issues such as busy disk or high CPU usage. Each row is clickable and upon clicking it, an expanded window opens below with additional fields. Those fields are expandable as well once you click on them. For example, if you want to check Disks utilization, you will click the Disk field and it will expand as well to show another sub menu.

Upon clicking on "Hot files", a drop-down window expands with information about the different disks, their read and write processes etc. This will give you an idea about what is the workload on the different disks and which file is being written to or read from:

AimBetter

| $\equiv$ AimBetter $\overline{\bigtriangledown}$ |                                                                                                    | me Performance Q              | ueries Observer Web       |                |                                       | ) - <mark>()</mark> - (              | Welcome back,<br>Hi daniele_B@team.cor<br>(GMT +02:00) |
|--------------------------------------------------|----------------------------------------------------------------------------------------------------|-------------------------------|---------------------------|----------------|---------------------------------------|--------------------------------------|--------------------------------------------------------|
| Search D                                         | Windows Azure Databases Azure N                                                                                                    | Managed AWS                   | lis                       |                |                                       | 🕑 Last 1 day endir                   | ıg 27-09-2020 12:58 ❤                                  |
| > 000 COMP_13                                    | < Hosts Network                                                                                                    | Disk CPU                      | Paging Services           | Process Images | Analyze                               | MSSQL                                | DB >                                                   |
| Di COMP_24                                       | Runtime                                                                                                    | CPU Usage                     | Memory Utilization        | Disk I/O       |                                       | letwork Utilization                  |                                                        |
| ▶ 弱 COMP_28                                      | 27-09-2020 12:53                                                                                                    | 18%                           | 79%                       | 2543.867       | 4                                     | 1%                                   |                                                        |
| ▶ 000 COMP_29                                    |                                                                                                    |                               | main                      |                |                                       |                                      |                                                        |
| → 📅 COMP_645                                     | < BACK                                                                                                    |                               |                           |                |                                       |                                      |                                                        |
| G COMP_65                                        | CPU<br>Network                                                                                                    |                               |                           |                |                                       |                                      |                                                        |
| COMP_665                                         | Disk<br>Hot Files                                                                                                    |                               |                           |                |                                       |                                      |                                                        |
| 扇 COMP 676                                       | Files Causing Most Disk IOs                                                                                                    |                               |                           |                |                                       |                                      | Top: 10 of 20                                          |
| 0 COMP_679                                       | Disk File<br>3 T:\TempDB\tempdb_mssql_6<br>3 T:\TempDB\tempdb.mdf                                                                                    | 5.ndf                         |                           | R              | eads/sec Kb/Rea<br>121.6 0<br>121.0 0 | d Writes/sec<br>52 195.7<br>52 194.4 | Kb/Write<br>63<br>63                                   |
| 505 COMP_680                                     | H 3 T:\TempDB\tempdb_mssql_1     B 3 T:\TempDB\tempdb_mssql_2     T:\TempDB\tempdb_mssql_2     T:\TempDB\tempdb_mssql_2     T:\TempDB\tempdb_mssql_2 | 7.ndf<br>5.ndf<br>2.ndf       |                           |                | 120.5<br>120.6                        | 53 194.4<br>53 193.5<br>53 194.0     | 63<br>64                                               |
| 50 COMP_681                                      | B 3 T:\TempDB\tempdb_mssql_3     T:\TempDB\tempdb_mssql_3     T:\TempDB\tempdb_mssql_3                                                               | 5.ndf<br>3.ndf                |                           |                | 120.4                                 | 52 193.2<br>53 192.5                 | 63                                                     |
| > ## SERVER_6618                                 | 3 T:\TempDB\tempdb_mssql.4     3 T:\TempDB\templog.ldf     0 C:!Perflors/Server.R                                                                    | 4.ndf                         | 27-011622/NHKernel eti    |                | 119.0<br>0.0                          | 52 191.5<br>0 22.0<br>33 15.1        | 63<br>59                                               |
| ERVER_6709                                       | C:\PerfLogs\Server\Server_P     C:\PerfLogs\Server\Server_P                                                                                          | erformance\GBSQL16-SRV_202009 | .\Performance Counter.blg |                | 0.6                                   | 25 1.2                               | 60 +                                                   |

You can also filter the time frame that you want to investigate, by clicking on the filter icon on the top left corner of the screen.

### 11. MSSQL tab

In this tab, the SQL server information is presented.

The information here shows the metrics for the SQL version, its service pack, last restart, how much memory is allocated for the SQL, how many cores are available and how many are in use etc.

In addition, as before, clicking the menu button on the top right of the window will enable you to add or remove different metrics to display.

AimBetter

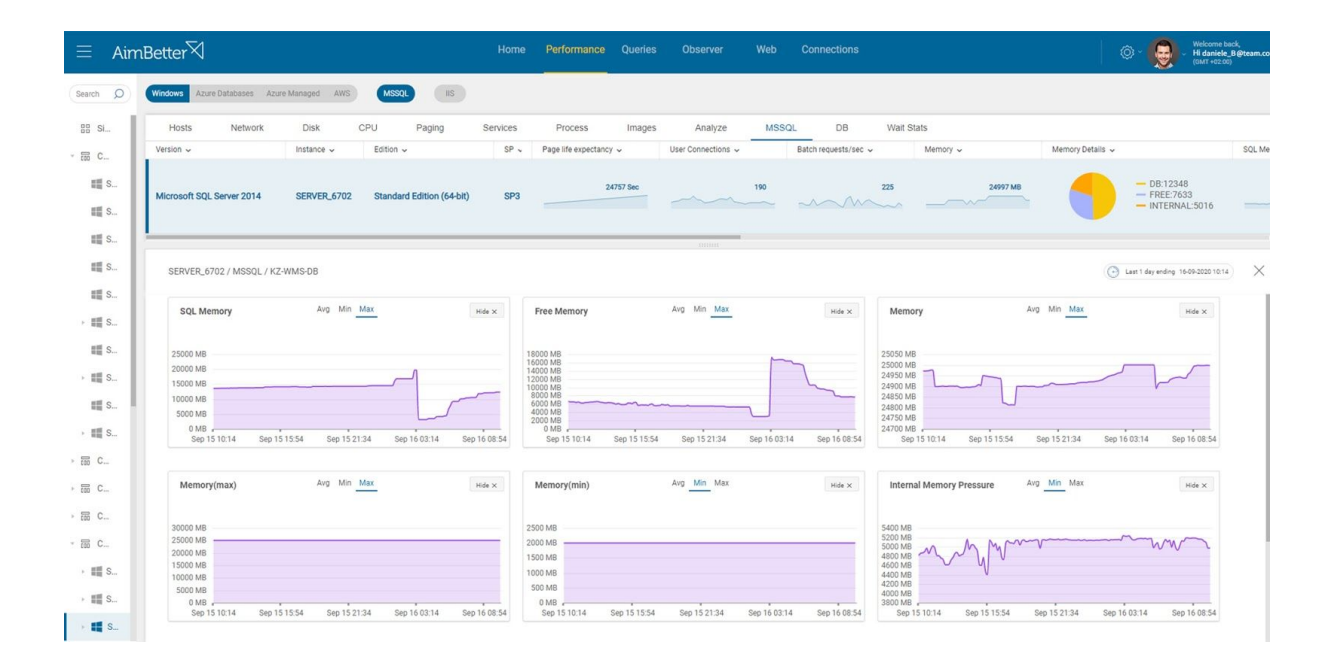

#### 12. DB tab

Here is where the individual databases under the server are represented. You can see here information about the DB, its name, the recovery model, last full backup, last log backup etc.

AimBetter

| $\equiv$ AimBetter | Ì                   |                        | Home         | Performance Que       | eries C  | Dbserver Web     | Connections      |               |                           | ۰ 🧕           | Welcome back,<br>Hi daniele_B@team.com<br>(0xr7 +02:00) |
|--------------------|---------------------|------------------------|--------------|-----------------------|----------|------------------|------------------|---------------|---------------------------|---------------|---------------------------------------------------------|
| Search Ø           | Windows Azure Datab | bases Azure Managed AV | NS MSSQL IIS |                       |          |                  |                  |               |                           |               |                                                         |
| ) 届 COMP_137       | Hosts N             | letwork Disk           | CPU Paging   | Services Proc         | ess      | Images Analy.    | ze MSSQL         | DB Wait Stats |                           |               |                                                         |
| • 霝 COMP_139       | 0                   |                        |              |                       |          |                  |                  |               |                           |               | 12 Rows 승냥약                                             |
| > 品 COMP_148       | Status 🗸            | Instance v             | Database ~   | Compatibility ~       | Recovery | Full Backup 🗸    | Log Backup 🗸     | Memory ~      | Size 🗸                    | Data Growth 🗸 | 1                                                       |
| , 园 COMP_160       |                     |                        |              |                       |          |                  |                  | 1 MB          | - Data:30                 |               | 30 MB                                                   |
| > 品 COMP_177       | B ONLINE            | SERVER_6542            | master       | 110 (SQL Server 2012) | simple   | 15-09-2020 00:27 |                  |               | Log:0                     |               |                                                         |
| > 686 COMP_197     |                     |                        |              |                       |          |                  |                  |               |                           |               |                                                         |
| › 园 COMP_217       | B DB ONLINE         | SERVER_6542            | msdb         | 120 (SQL Server 2014) | simple   | 15-09-2020 00:27 |                  | 176 MB        | - Data:537                |               | 537 MB                                                  |
| > 霝 COMP_219       |                     |                        |              |                       |          |                  |                  |               | Cog.o                     |               |                                                         |
| • 霝 COMP_223       |                     |                        |              |                       |          |                  |                  |               |                           |               |                                                         |
| ► 000 COMP_224     | B ONLINE            | SERVER_6542            | model        | 110 (SQL Server 2012) | simple   | 15-09-2020 00:27 |                  | 0 MB          | Data:4<br>Log:0           |               | 4 MB                                                    |
| ► 000 COMP_240     |                     |                        |              |                       |          |                  |                  |               |                           |               |                                                         |
| ▶ 000 COMP_271     |                     |                        |              |                       |          |                  |                  | 21 MB         | Data:99                   |               | 88 MB                                                   |
| > 霝 COMP_291       | B ONLINE            | SERVER_6542            | SmadarDB     | 110 (SQL Server 2012) | simple   | 15-09-2020 00:27 |                  |               | <ul> <li>Log:1</li> </ul> |               |                                                         |
| > ☐ COMP_358       |                     |                        |              |                       |          |                  |                  |               |                           |               |                                                         |
| ▶ 霝 COMP_426       | P. DR ONI INF       | CEDVED 6542            | demo12       | 110 (COL Server 2012) | cimple   | 15-00-2020 00-27 |                  | 15 MB         | Data:9762                 |               | 9762 MB                                                 |
| → 📅 COMP_52        | 10 DE ONLINE        | SERVER_0042            | denor2       | 110 (302 36146 2012)  | Simple   | 13072020 00.27   |                  |               | - Log:0                   |               |                                                         |
| ~ 📅 COMP_694       |                     |                        |              |                       |          |                  |                  |               |                           |               |                                                         |
| E SERVER_6541      | DB ONLINE           | SERVER_6542            | fiber        | 110 (SQL Server 2012) | full     | 15-09-2020 00:27 | 15-09-2020 14:00 | 7714 MB       | Data:53459                |               | 53459 MB                                                |
| • 霝 COMP_709       |                     |                        |              |                       |          |                  |                  |               |                           |               |                                                         |
|                    |                     |                        |              |                       |          |                  |                  |               |                           |               |                                                         |

More metrics are available in the menu as well.

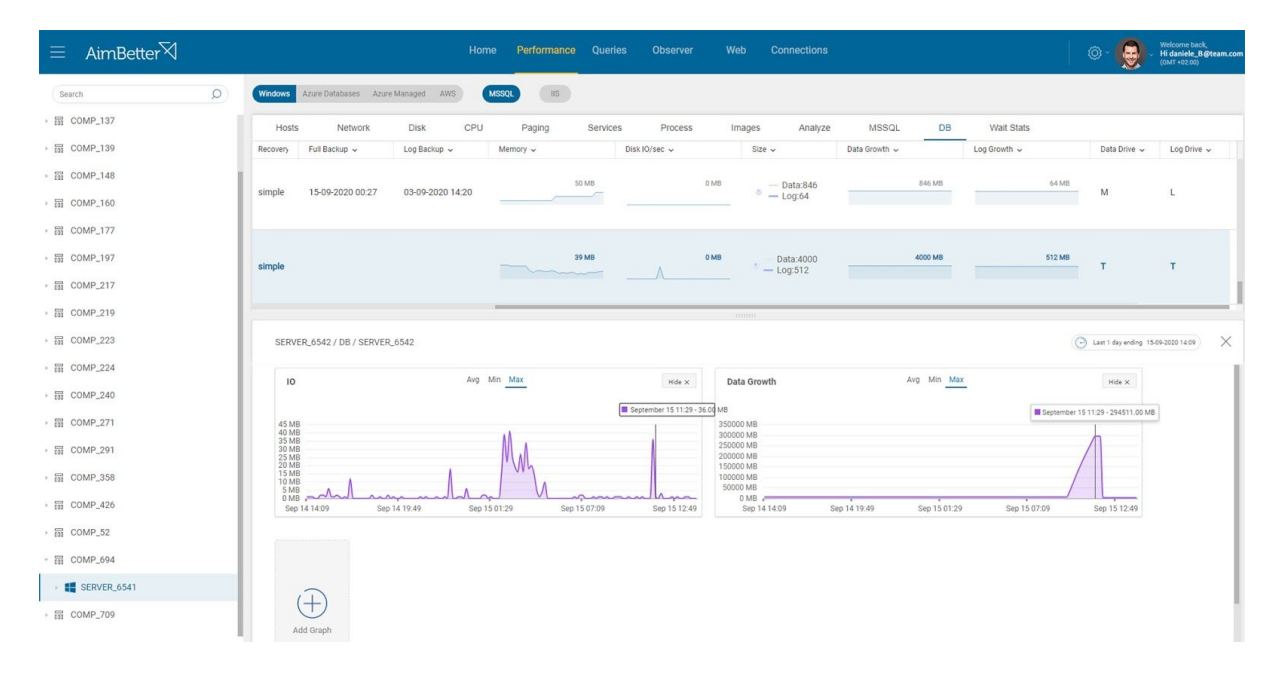

\*On this picture, column "data growth" was added by the columns bank icon in order to see the data growth of the specific chosen DB with the IO it requires per second.

#### 13. Wait Stats tab

In this tab, you can see the different wait types and their related information such as Wait

AimBetter

percentage, tasks etc.

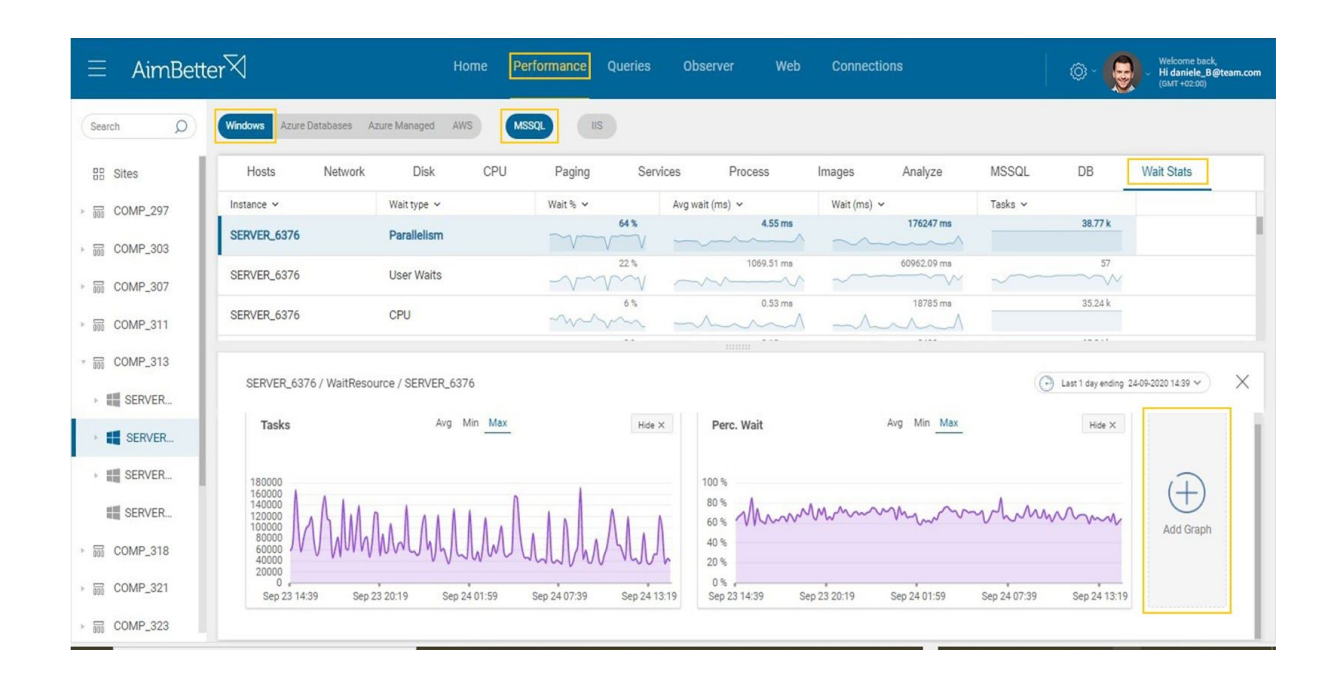

### Queries

In this Tab, you will see the information on live queries running on the system, historic queries and use query analyser.

AimBetter

#### 1. Live Queries tab

Shown is the queries that are currently running on the system. You can see the information for each session and its session ID, how long the query is running, if the query is blocking others and how many etc

| $\equiv$ AimBetter $\overline{\bigtriangledown}$ |   |                       |                     |                       | Queries                   |      |   |                        |                   |                       |                      | © - 🧕 - 🔛        | come back,<br>faniele_8@team.com<br>T +22:00) |
|--------------------------------------------------|---|-----------------------|---------------------|-----------------------|---------------------------|------|---|------------------------|-------------------|-----------------------|----------------------|------------------|-----------------------------------------------|
| Search                                           | Q | Live History GAnalyze |                     |                       |                           |      |   |                        |                   |                       |                      | 🕒 Last 1 day and | Ing 17-09-2020 13:08                          |
| 28 Sites                                         |   | ⊖ ⊽ Fiter             |                     |                       |                           |      |   |                        |                   |                       |                      |                  | 4286 Rows                                     |
| · 届 COMP_39                                      |   | Session               | Runtime 🗸           | Duration $\checkmark$ | Max Duration $\checkmark$ | Note | * | Out 8                  | DB #              | 400 ¥                 | Leger B              | Command #        | Status                                        |
| COMP_51                                          |   |                       | 17-09-2020 13:05:57 | 00:00:04              | 00:00:04                  |      |   | 087710-07              | system            | Priority              | 10                   | SELECT           | running                                       |
| 圖 COMP_536                                       |   |                       | 17-09-2020 13:05:52 | 00:00:04              | 00:00:04                  |      |   | NOVTRE                 | system            | Priority              | sageth.              | INSERT           | suspended                                     |
| 圖 COMP_541                                       |   |                       | 17-09-2020 13:05:16 | 00:00:00              | 00:00:00                  |      |   | 05.547                 | system            | נופא לביצוע           | pain                 | AWAITING COMMA   | sleeping                                      |
| 圖 COMP_544                                       |   |                       | 17-09-2020 13:03:45 | 00:00:51              | 00:00:51                  |      |   | PHIME                  | system            | חשבוניות מרכזות       | tations              | SELECT           | suspended                                     |
| I COMP_546                                       |   |                       | 17-09-2020 13:03:35 | 00:00:00              | 00:00:00                  | 23   |   | 10.105.202.26          | Inforep           |                       | prior                | UPDATE           | suspended                                     |
| 圖 COMP_551                                       |   |                       | 17-09-2020 13:02:07 | 00:00:01              | 00:00:01                  |      |   | NUCCHPORTON            | CompositAppDB     | RunnerMgrExe Mode     | Composition          | COMMIT TRANSAC   | 1 suspended                                   |
| 器 COMP_560                                       |   |                       | 17-09-2020 13:00:26 | 00:00:00              | 00:00:00                  |      |   | NOVORMO                | SharePoint_Config | .Net SqlClient Data F | NOV0125,208438       | AWAITING COMMA   | t sleeping                                    |
| 层 COMP_571                                       |   |                       | 17-09-2020 13:00:05 | 00:03:15              | 00:03:15                  |      |   | NOVERON                | master            | Microsoft SQL Serve   | NOVELDS, DOM: NO     | EXECUTE          | running                                       |
| 器 COMP_576                                       |   |                       | 17-09-2020 13:00:04 | 00:00:03              | 00:00:03                  |      |   | R0481-10-07            | system            | ס בעת הקלדת משתמש     |                      | SELECT           | suspended                                     |
| 器 COMP_591                                       |   |                       | 17-09-2020 13:00:02 | 00:00:05              | 00:00:05                  |      |   | NOVERO                 | system            | SQL Server Log Ship   | N2V2L25,20Mad        | BACKUP LOG       | suspended                                     |
| 550 COMP_598                                     |   |                       | 17-09-2020 13:00:01 | 00:00:01              | 00:00:01                  |      |   | NO10811                | model             | SQLAgent - TSQL Jo    | NOVOLDS, 20Marg      | SELECT           | running                                       |
|                                                  |   |                       | 17-09-2020 13:00:01 | 00:00:06              | 00:00:06                  |      |   | NOVERO                 | system            | Microsoft SQL Serve   | 101-0                | SELECT           | suspended                                     |
| 品 COMP_602                                       |   |                       | 17-09-2020 13:00:00 | 00:00:07              | 00:00:07                  |      |   | THUR OF                | system            | תפריט, דו"ח, פרוצדורה | -                    | SELECT           | suspended                                     |
| 協 COMP_66                                        |   |                       | 17-09-2020 13:00:00 | 00:00:07              | 00:00:07                  |      |   | NOVORIT                | master            | SQLAgent - TSQL Jo    | N2V2L25.20Mad        | SELECT           | running                                       |
| BB COMP_79                                       |   |                       | 17-09-2020 12:59:27 | 00:00:49              | 00:00:49                  |      |   |                        | carefi            |                       | 101-01               | SELECT           | running                                       |
|                                                  |   |                       | 17-09-2020 12:59:23 | 00:03:03              | 00:03:03                  | 20   |   | Cited entrol territory |                   | · 5                   | NOV03215,208-01      | INSERT           | running                                       |
|                                                  |   | ALL NUMBER DEMOTIO    | 12-09-2020 12-59-04 | 00:00:17              | 00-00-17                  | P-9  |   | CONTRACT AND IN        |                   |                       | security in Armstein | INCEDT           | running                                       |

You can click on any of the queries and it will open a window with additional information about that query and its SQL script, like in the example below:

| ■ AimBetter |                                                              |                                                              |                              | Queries                |             |   |            |          |                   |                       |                  |                   | 9                | Velcome back,<br>4 daniele_8@tear<br>GMT =02:00) |
|-------------|--------------------------------------------------------------|--------------------------------------------------------------|------------------------------|------------------------|-------------|---|------------|----------|-------------------|-----------------------|------------------|-------------------|------------------|--------------------------------------------------|
| Search C    | Live History QAnalyze                                        |                                                              |                              |                        |             |   |            |          |                   |                       |                  |                   | 🕑 Lent 1 day i   | nding 17-09-2020 1                               |
| II Sites    | ⊖ 7 Fiter                                                    |                                                              |                              |                        |             |   |            |          |                   |                       |                  |                   |                  | 4286 Po                                          |
| E COMP_39   | dension .                                                    | Runtime 🗸                                                    | Duration ~                   | Max Duration 🗸         | Note        | Ŧ | Client     | ×        | DB ¥              | App #                 | Login            | * Comm            | and #            | Status                                           |
| 0010 51     | () Made (271)                                                | 17-09-2020 13:03:45                                          | 00:00:51                     | 00:00:51               |             |   | PHIMA      |          | system            | חשבוניות מרכזות       | 10103            | SELEC             | т                | suspende                                         |
| COMP_51     | A mat on                                                     | 17-09-2020 13:03:35                                          | 00:00:00                     | 00:00:00               | 24          |   | 10.100.202 | -        | Inforep           |                       | and a            | UPDA              | TE               | suspend                                          |
| COMP_536    | 0                                                            |                                                              |                              |                        | 00          |   |            |          |                   |                       |                  |                   |                  |                                                  |
| COMP_541    | <ol> <li>Compositione - (51)</li> </ol>                      | 17-09-2020 13:02:07                                          | 00:00:01                     | 00:00:01               |             |   | MOVCOMP.   | COLUMN T | CompositAppDB     | RunnerMgrExe M        | odi.             | COM               | AIT TRANSA       | C1 suspend                                       |
| COMP.544    | () NOVELER, DOM SPHERE (7.                                   | 17-09-2020 13:00:26                                          | 00:00:00                     | 00:00:00               |             |   | NO-CRAD    |          | SharePoint_Config | Net SqlClient Da      | a F NOVOLDE, DO  | AWAI              | TING COMM        | At sleeping                                      |
| 0010 846    | A MINTADA JOMANDON - 000                                     | 17-09-2020 13:00:05                                          | 00:03:15                     | 00:03:15               |             |   | NOVERGE    |          | master            | Microsoft SQL Se      | we wownunk.ow    | EXEC              | UTE              | running                                          |
| COMP_346    | A                                                            |                                                              |                              |                        |             |   |            |          |                   |                       |                  |                   |                  |                                                  |
| COMP_500    | SQL Last Execute                                             |                                                              |                              |                        |             |   |            |          |                   |                       |                  |                   |                  |                                                  |
| COMP_576    |                                                              |                                                              |                              |                        |             |   |            |          | Client Pr         | ocess: Login : tabula | חטוביות מרכזות י |                   |                  |                                                  |
| COMP 591    | EP1 BIGINT                                                   |                                                              |                              |                        |             |   |            |          | Session           |                       | tabula - (3      | 21) Stat          | us               | suspend                                          |
|             | )                                                            |                                                              |                              |                        |             |   |            |          | Runtime           |                       | 17-09-2020 13:0  | thre              | ads              |                                                  |
| COMP_598    | SELECT prmup.dbo.NOV AS400IN                                 | VLOG.LINE                                                    |                              |                        |             |   |            |          | Duration          |                       | 00:00            | Bloc              | ks               |                                                  |
| COMP_599    | , prmup.dbo.FNCITEMS.                                        | FNCTRANS                                                     |                              |                        |             |   |            |          | App               |                       | וניות מרכזות     | ope               | n Tran           |                                                  |
| COMP 602    | FROM prmup.dbo.NOV_AS400INU                                  | OG                                                           |                              |                        |             |   |            |          | Instance          |                       | SERVER_3         | 391 CPU           |                  | 49 :                                             |
|             | INNER JOIN preup.dbo.FNCITEP                                 | 5 ON (prmup.dbo.FNCIT<br>EMS.ENCTRANS = prmup.               | EMS.GL > (P1<br>dbo.NOV AS40 | )<br>ATAVLOG, ENCTRANS |             |   |            |          | DB                |                       | sys              | em Disk           | 1/0              | 1                                                |
| COMP_66     | INNER JOIN prmup.dbo.INVOICE                                 | S ON (prmup.dbo.INVOI                                        | CES.IV = prm                 | up.dbo.NOV_AS400       | INVLOG. IV) |   |            |          | Client            |                       | Photo            | Terr              | рDB              | 868                                              |
| COMP_79     | INNER JOIN prmup.dbo.CUSTOME<br>WHERE (prmup.dbo.CUSTOMERS.4 | RS ON (prmup.dbo.CUST<br>CCOUNT = prmup.dbo.FN               | OMERS.CUST =                 | prmup.dbo.INV0I<br>NT) | CES.CUST)   |   |            |          | Wait              |                       | Parallel         | Terr              | pDB Log          |                                                  |
|             | AND prmup.dbo.FNCITE                                         | MS.FNCTRANS NOT IN (                                         |                              |                        |             |   |            |          | Comma             | nd                    | SEL              | DB L              | .09              |                                                  |
|             | SELECT prmup<br>FROM prmup.d<br>MHERE (prmup                 | .dbo.FNCITEMS.FNCTRAN<br>bo.FNCITEMS<br>.dbo.FNCITEMS.GL = - | (8P2))                       |                        |             |   |            | Сору     | Transac           | tion Isolation        | read uncommi     | ted Clier<br>Proc | nt Logir<br>cess | : tabula -> n                                    |

You have the ability to copy the SQL script in order to analyse it and you also have the option to open and see the execution plan for the query.

#### 2. History tab

This will give you the option to look for queries that have stopped running or finished their running cycle.

In addition to that, you can also narrow the search by time span by clicking the top right

AimBetter

corner clock.

#### 3. QAnalyzer tab

This tab shows the queries that ran in the past 5 minutes (set as default - this can be changed by clicking the top right clock).

It summarizes the queries that have run on the server, how many queries, how many times the query was executed and how long was its duration.

You can drill down to see the SQL script, the execution plan and its performance, just by selecting the query you want to analyse.

You can also filter by different preferences what you want to analyse like recommended index, plan improvement, execution count etc.

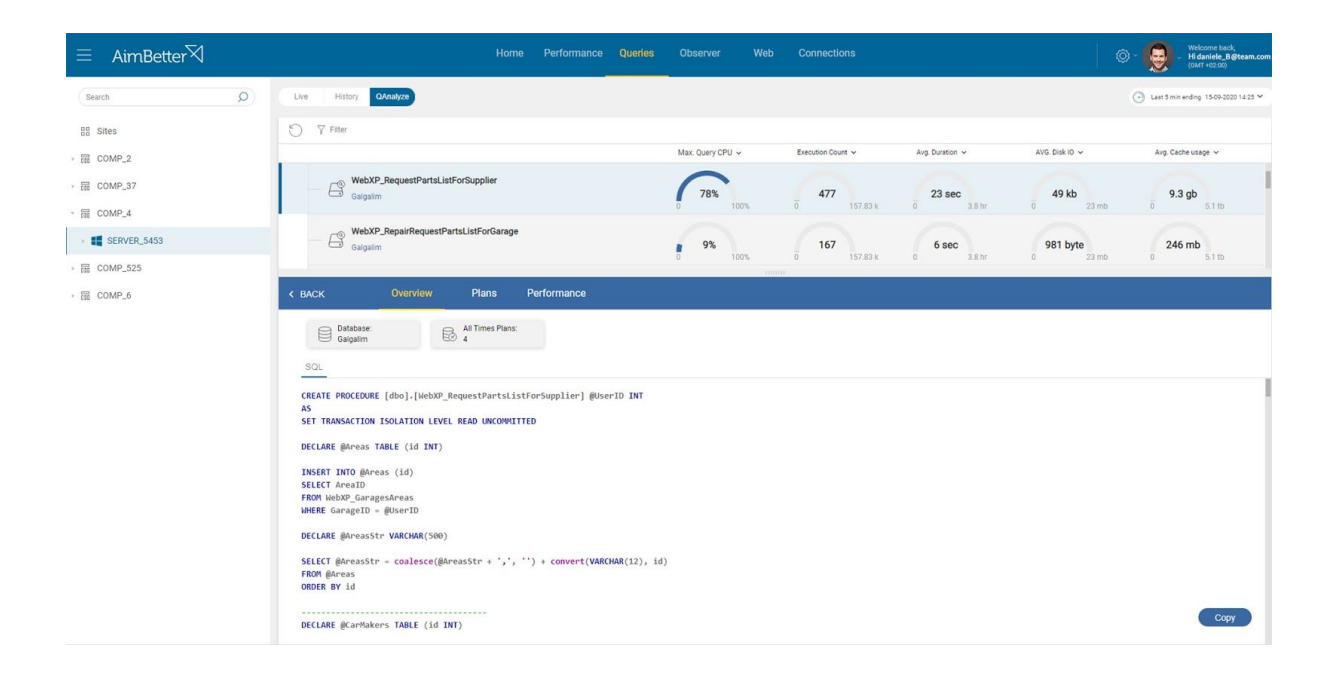

AimBetter

### **Observer Tab**

This tab groups different categories:- Event log, DB Backup, Deadlocks and Change Tracking.

On the main view of this tab, all the categories are represented in a graphical form while clicking either the left side menu or the menu above will redirect you to the individual category and the information it contains.

When you look on the left menu, you can see that some of the categories have a small triangle which means that when pressing it, the tab will expand to show further information:

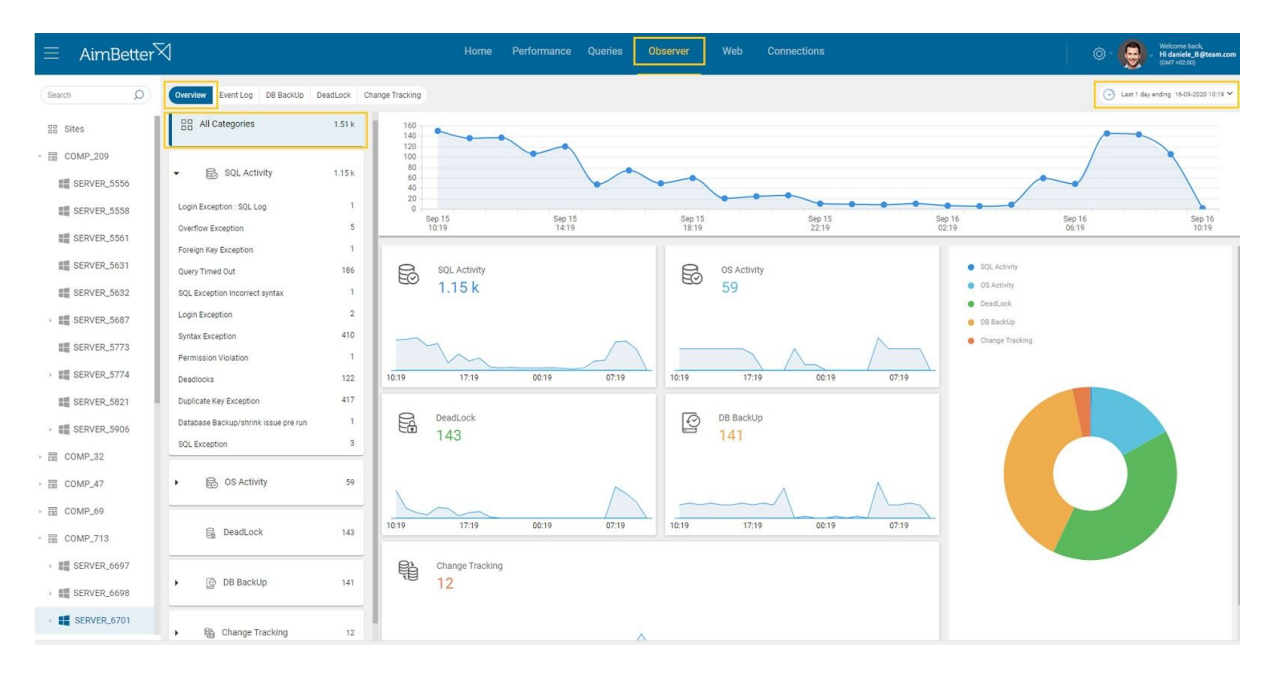

On the next tabs you will notice that there are two Review Options:

List with graphical timeline and events summed into one line when this icon is selected.

• 🖓

A textual list that orders all events by category when this icon is selected

AimBetter

#### 1. Event log tab

Both SQL Activity and OS Activity tabs will redirect you to the Event Log tab, where you can find events that happened on either the OS level or the SQL level. These can be filtered as well to see each event by OS or SQL:

| $\equiv$ AimBetter $\overline{rac{d}{d}}$ |   |                         |                        | Home Perfo                         | rmance           | Queries Observer Con    | nections    |           |       |       | ə- 🧕       | Welcome back,<br>- Hi daniele_B@team.com<br>(0MT+02.00) |
|--------------------------------------------|---|-------------------------|------------------------|------------------------------------|------------------|-------------------------|-------------|-----------|-------|-------|------------|---------------------------------------------------------|
| Search                                     | 0 | Overview Event Log      | DB BackUp DeadLock     | Change Tracking                    |                  |                         |             |           |       |       | 🕒 Last 1 d | layending 15-09-2020 13:54 🌱                            |
| BB Sites                                   |   | ⊖ 7 Filter              |                        |                                    |                  | ab                      | 2           |           |       |       |            | 387 Rows                                                |
| →                                          |   | Instance                | Category 🛩             | Total Events 🛩                     | Ratio 🗸          | Events                  |             |           |       |       |            | _                                                       |
| → 🗟 COMP_362                               |   | SERVER_4626<br>COMP_424 | Database Exception     | 2857 / 4315                        | 66%              | 150<br>0<br>14 15 16 17 | 18 19 20 21 | 22 23 0 1 | 2 3 4 | 5 6 7 | 8 9 10     | 11 12 13                                                |
| →                                          |   | Del Tru                 |                        | 21.12                              |                  |                         |             |           |       |       |            | Durint                                                  |
| > 器 COMP_377                               |   | Date i me 🔍             | Source                 | Event                              |                  |                         |             |           |       |       |            | Repeat                                                  |
| > 60 COMP_385                              |   |                         |                        |                                    |                  |                         |             |           |       |       |            | 2                                                       |
| →                                          |   | Error message: (n       | umber - 3202, severity | 16, repeat - 0)                    |                  |                         |             |           |       |       |            | ciose X                                                 |
| > 📅 COMP_391                               |   | Write on "X:\SQLBac     | kup\Adam_BU\Adam_BU_b  | ackup 2020_09_15_134501_3163086.tr | r failed: 21(The | device is not ready.)   |             |           |       |       |            |                                                         |
| → 000 COMP_402                             |   | SQL: (Username - Cli    | PDOM\Dbadmin, AppNet   | SqlClient Data Provider, Host - )  |                  |                         |             |           |       |       |            |                                                         |
| > 🛱 COMP_413                               |   |                         |                        |                                    |                  |                         |             |           |       |       |            |                                                         |
| > 60 COMP_424                              |   | WITH NOFORMAT           | am_BUJ TO DISK         |                                    |                  |                         |             |           |       |       |            |                                                         |
| > 60 COMP_432                              |   | ,NAME                   | N'Adam_BU_backup       | 2020_09_15_134501_3163086'         |                  |                         |             |           |       |       |            |                                                         |
| > 📅 COMP_436                               |   | , REWIN                 | D<br>DAD               |                                    |                  |                         |             |           |       |       |            |                                                         |
| > 000 COMP_437                             |   | ,STATS                  | - 10                   |                                    |                  |                         |             |           |       |       |            |                                                         |
|                                            |   |                         |                        |                                    |                  |                         |             |           |       |       |            |                                                         |
|                                            |   |                         |                        |                                    |                  |                         |             |           |       |       |            |                                                         |
|                                            |   |                         |                        |                                    |                  |                         |             |           |       |       |            |                                                         |
|                                            |   |                         |                        |                                    |                  |                         |             |           |       |       |            |                                                         |
|                                            |   |                         |                        |                                    |                  |                         |             |           |       |       |            | Сору                                                    |

\*On this screen Aimbetter shows the error message that tells you why the command "backup database" has failed.

If you take a look on the first row - Database exception, you can see that in the past 24 hours, approximately 2800 exceptions occurred.

Each event line is clickable and will expand to show more information.

In the screenshot above, you can see that you selected one of the events and the expanded window below. You can see the information for date and time, source of the event, what the event is and, how many times it was repeated in one session.

Upon further clicking one of the event lines, another level of information is revealed, with the error message etc.

AimBetter

#### 2. DB Backup tab

This section shows the different backup types on the server.

Clicking on each option (full or transaction log) will open a window below with the information about the backups - when they started, ended, type, to which device (Local, network etc.), path and more.

You can also filter by some more options such as device - the backup path type (local,virtual,network or snapshot); type of backup (full, differential or transaction log); days- a specific day of the week; time - range of specific hours; DB name.

| $\equiv$ AimBetter $\overline{\times}$               | 4                 |                     |                          | Home           | Performance                | Queries Observer  | Web Co           | nnections              |               |            | © - 🧕 -                    | Welcome back,<br>Hi daniele_B@team.com<br>(0MT +02:00) |
|------------------------------------------------------|-------------------|---------------------|--------------------------|----------------|----------------------------|-------------------|------------------|------------------------|---------------|------------|----------------------------|--------------------------------------------------------|
| Search O                                             | Overview Event Lo | DB BackUp Dead      | dLock Change Trac        | king           |                            |                   |                  |                        |               |            | Last 1 day ending 16-09-21 | 020 10:19 va 15-09-2020 10:19 🗸                        |
| BB Sites                                             | ⊖ 7 Fitter        |                     |                          |                |                            | 2                 | 6 6              |                        |               |            |                            | 2 Rows                                                 |
| - 圆 COMP_209                                         | Device - Local x  | Type DB Name        | Days Time                |                |                            |                   |                  |                        |               |            |                            | × Reset                                                |
| SERVER_5556                                          | Category ~        | Total Events 🛩      |                          | Ratio 🛩        | Events                     |                   |                  |                        |               |            |                            |                                                        |
| SERVER_5558                                          | Transaction Log   |                     | 112/120<br>VS<br>112/120 | 93% VS 93%     | <sup>6</sup><br>0<br>11 12 | 13 14 15 16       | 17 18 19         | 20 21 22               | 23 0 1        | 2 3        | 4 5 6 7                    | 8 9 10                                                 |
| SERVER_5561                                          | Full              |                     | 8/120<br>VS              | 6% VS 6%       | 0.000                      |                   |                  |                        |               |            |                            |                                                        |
| SERVER_5632                                          | L                 |                     |                          |                | 11 12                      | 13 14 15 16       | 17 18 19         | 20 21 22               | 23 0 1        | 2 3        | 4 5 6 7                    | 8 9 10                                                 |
| > ## SERVER_5687                                     |                   |                     |                          |                |                            |                   |                  |                        |               |            |                            | 8 Rows                                                 |
| SERVER_5773                                          | Time              | Backup Start Time 🤸 | Backup End Time          | e 🗸 Instance 🗸 | Backup Type 🗸              | Database Recovery | Backup Devices ~ | Backup Path            | Backup Size 🗸 | Position ~ | Damaged ~                  | Compressed ~                                           |
| ► III SERVER_5774                                    | • 21:17           | 15-09-2020 21:17    | 15-09-2020 21:17         | SERVER_6702    | Full                       | SCEXPERTSYS_B     | local            | lesibelasipolos.       | 5.591MB       | 1          | False                      | False                                                  |
| SERVER_5821                                          | • 21:17           | 15-09-2020 21:17    | 15-09-2020 21:17         | SERVER_6702    | Full                       | SCEXPERTSYS       | local            | histowypurputsek.      | 59.882MB      | 1          | False                      | False                                                  |
| > ## SERVER_5906                                     | • 21:17           | 15-09-2020 21:17    | 15-09-2020 21:17         | SERVER_6702    | Full                       | SCEXPERT_BASE_    | local            | htteliasoutputsise.    | 8.347MB       | 1          | False                      | False                                                  |
| ▶ 圖 COMP_32                                          | • 21:16           | 14-09-2020 21:16    | 14-09-2020 21:16         | SERVER_6702    | Full                       | SCEXPERTSYS_B     | local            | h. uttoriou tputtori   | 5.591MB       | 1          | False                      | False                                                  |
| > ᡂ COMP_69                                          | • 21:16           | 14-09-2020 21:16    | 14-09-2020 21:16         | SERVER_6702    | Full                       | SCEXPERTSYS       | local            | Intelling output loss. | 59.882MB      | 1          | False                      | False                                                  |
| - 品 COMP_713                                         | • 21:16           | 14-09-2020 21:16    | 14-09-2020 21:16         | SERVER_6702    | Full                       | SCEXPERT_BASE_    | local            | trodbattortgattos:     | 8.347MB       | 1          | False                      | False                                                  |
| <ul> <li>SERVER_6697</li> <li>SERVER_6698</li> </ul> | • 21:00           | 14-09-2020 21:00    | 14-09-2020 21:12         | SERVER_6702    | Full                       | SCEXPERT          | local            | In webshoot out was a  | 22512.035MB   | 1          | False                      | False                                                  |
| ERVER_6701                                           | • 21:00           | 15-09-2020 21:00    | 15-09-2020 21:11         | SERVER_6702    | Full                       | SCEXPERT          | local            | nadarcovtration.       | 22668.338MB   | 1          | False                      | False                                                  |

#### 3. Deadlock tab

This section presents information about deadlocks on the system.

Deadlock is created in a mode of interoperability between two processes that attempt to perform an update operation (Insert, Update, Delete) on the same object (index, field, record, table) at the same time.

In this mode, the operating system selects one of the processes as Victim and effectively stops it until the second process is completed and releases the resources in its possession for other processes.

You can click the desired event and you will see a window open below with information about the victim (on the left column) and the query that finished its process. (on the right column).

The events are also clickable and will expand further with information:

AimBetter

| $\equiv$ AimBetter $\overline{\bigtriangledown}$ | Home Performance Queries Observer Web Connections                                                                                                    | © - 🧕 -         | Welcome back,<br>Hi daniele_B@team.com<br>(GMT+02:00) |
|--------------------------------------------------|----------------------------------------------------------------------------------------------------|-----------------|-------------------------------------------------------|
| (Search D                                        | Overview Event Log DB Backlip Desktoot Change Tracking                                                                                                    | 🕒 Last 1 day en | dng 15-09-2020 14:26 ¥                                |
| BB Sites                                         |                                                                                                    |                 | 1 Rows                                                |
| · 霝 COMP_2                                       | Category v Total Events v Ratio v Events                                                                                                    |                 |                                                       |
| → 📅 COMP_37                                      | Desclocks 7/7 1005 15 16 17 18 19 20 21 22 23 0 1 2 3 4 5 6 7 8 9                                                                                                    | 10 11 12        | 2 13 14                                               |
| - B COMP_4                                       | in the second second second second second second second second second second second second second second second                                                                                                    |                 |                                                       |
| > 🗱 SERVER_5453                                  | DateTime ~ App SQL Login                                                                                                    |                 |                                                       |
| > 60 COMP_525                                    | 15-09-2020 13:20 Net SqlClient Data Provider PROC [Database Id = 7 Object Id = 802153953]                                                                                                    |                 |                                                       |
| > 圖 COMP_6                                       | Page Lock: Galgalim doo WebXP_SupplierReviews                                                                                                    |                 | close ×                                               |
|                                                  | Victim spid: 54 spid: 53                                                                                                    |                 |                                                       |
|                                                  | Loci: Loci: Loci: Loci: Page Loci: Gaigalin dos WebXP_SupplierReviews Page Loci: Gaigalin dos WebXP_SupplierReviews Page Loci: Gaigalin dos WebXP_SupplierReviews                                                                                                    |                 |                                                       |
|                                                  | Drialiti<br>Login upgularingquarer<br>Login<br>hoti<br>Mattime 400 ma<br>Lock mode \$<br>Status supported<br>Status supported<br>Status s |                 |                                                       |
|                                                  | Last Statement Successed:    Last Statement Successed:                                                                                                    |                 |                                                       |
|                                                  | Execution stack: Execution stack:<br>> Last Step > Last Step                                                                                                    |                 |                                                       |

All the information you need to keep track of what is going on in the system.

#### 4. Change Tracking.

On this tab you are able to see informative changes of the server. Change tracking alerts may be about service, software, DB, disk or network changes and more.

For example, if a service that was running on the system until this moment is down (such as tabula task scheduler), you'll get an alert about this change. When it's up again, another alert will be sent. Furthermore, it may be an alert about new disk added, deleting or adding a new database, problem with the DR, new software update or installation, network card changes, etc.

As in other sections, more information is revealed once clicking on the event:

| Search               | Overview Event Log | DB BackUp DeadLock             | Change Tracking       |         |         |                      |       |      |    |          |                         |                   |      |      |     |   |   |   |   |   | 0   | Last | l day ero |
|----------------------|--------------------|--------------------------------|-----------------------|---------|---------|----------------------|-------|------|----|----------|-------------------------|-------------------|------|------|-----|---|---|---|---|---|-----|------|-----------|
| Sites                | ⊖ ⊽ Filter         |                                |                       |         |         |                      |       | £b   | ß  |          |                         |                   |      |      |     |   |   |   |   |   |     |      |           |
| COMP 39              | Instance           | Category ~                     | Total Events 🗸        |         | Ratio v | Events               |       | _    |    |          |                         |                   |      |      |     |   |   |   |   |   |     |      |           |
| COMP_51              | SERVER_5457        | Services start mode            |                       | 119/158 | 75%     | 120<br>60<br>0<br>13 | 14 1  | 5 16 | 17 | 18       | 19 2                    | 0 21              | 22   | 23   | , 1 | 2 | 3 | 4 | 5 | 6 | 7   | 8 9  | 9         |
| COMP_536<br>COMP_541 | SERVER_5457        | Softwares name                 |                       | 13/158  | 8%      | 12<br>6<br>0<br>13   | 14 15 | 16   | 17 | 18 1     | 19 20                   | 21                | 22 : | 23 0 | , 1 | 2 | 3 | 4 | 5 | 6 | 7 1 | 8 9  | 9         |
| COMP_544<br>COMP_546 | SERVER_5457        | Softwares<br>Installation date |                       | 11/158  | 6%      | 12<br>6<br>0<br>13   | 14 15 | 16   | 17 | 18 1     | 19 20                   | 21                | 22 : | 23 0 | 1   | 2 | 3 | 4 | 5 | 6 | 7 1 | 8 9  | 9         |
| COMP_551             | SERVER_5457        | Services path name             |                       | 7/158   | 4%      | 6<br>3<br>0<br>13    | 14 15 | 16   | 17 | 18 19    | 9 20                    | 21                | 22 2 | 3 0  | 1   | 2 | 3 | 4 | 5 | 6 | 7 1 |      | 9         |
| COMP_571             |                    |                                |                       |         |         |                      |       | Ca.  | k  |          |                         |                   |      |      |     |   |   |   |   |   |     |      |           |
| COMP 501             | Change Date 🛩      | Description ~                  |                       |         |         |                      |       |      |    | Va       | alue 🛩                  |                   |      |      |     |   |   |   |   |   |     |      |           |
| OMP_598              | 16-09-2020 19:47   | Service 'Imhosts' start        | mode Changed          |         |         |                      |       |      |    | OI<br>Pr | revious                 | Auto              |      |      |     |   |   |   |   |   |     |      |           |
| COMP_599             | 16-09-2020 19:47   | Service 'PlugPlay' star        | t mode Changed        |         |         |                      |       |      |    | O.<br>Pr | evious                  | Auto              |      |      |     |   |   |   |   |   |     |      |           |
| COMP_602             | 16-09-2020 19:47   | Service "uprphost" star        | rt mode Changed       |         |         |                      |       |      |    | Pr       | urrent - I<br>revious - | Manual<br>Disable | đ    |      |     |   |   |   |   |   |     |      |           |
| COMP_66              | 16-09-2020 19:47   | Service "VSS" start more       | de Changed            |         |         |                      |       |      |    | Ci<br>Pr | evious                  | Manual<br>Auto    |      |      |     |   |   |   |   |   |     |      |           |
| Count 1/ P           | 16-09-2020 19:47   | Service 'MSSQL\$WIZS           | OFT" start mode Chang | ed      |         |                      |       |      |    | Ci<br>Pr | evious                  | Auto<br>Disable   | 3    |      |     |   |   |   |   |   |     |      |           |

AimBetter

### Web Tab

Your web server acts both as the public face of your organization, to allow end users to access the relevant material, and as the channel for in-house users, supporting essential features like email, messaging and so on. In both, accessibility and speed of response is a major factor, so AimBetter tracks and analyses a full range of network metrics to ensure that all material is delivered quickly and intact. Empower your web with full NOC control via AimBetter's extensive range of measurements and alerts.

In this page, you are able to see the information of the site:

- Client IP The incoming IP.
- URL Request The page within the site.
- Method in what way the request to the URL was made. POST or GET.
- Duration the time it took to reach the page.
- The status of the request. This is returned with either the "OK" response (200), or the relevant standard error code (e.g. 400 Bad request, 404 Not found, 500 Internal server error etc.)

| $\equiv \mu$ | AimBetter∀                                                                                                    |                      | Home     | Performance               | Queries      | Observer   | Web      | Connections | © - 🧕 -              | Welcome back,<br>Hi daniele_B@team.com<br>(GMT+02:00) |
|--------------|----------------------------------------------------------------------------------------------------|----------------------|----------|---------------------------|--------------|------------|----------|-------------|----------------------|-------------------------------------------------------|
| Searc O      | Live History                                                                                                    |                      |          |                           |              |            |          |             | 🕒 Last 1 day         | ending 21-09-2020 17:38 🌱                             |
| BB Sit       | ⊖ ⊽ Filter                                                                                                    |                      |          |                           |              |            |          |             |                      | 216 Rows                                              |
| → III CC     | Duration > 5 sec ×                                                                                                    | Status               |          |                           |              |            |          |             |                      | × Reset                                               |
| -            | Client IP 🗸                                                                                                    | Url 🗸                | Method 、 | <ul> <li>Start</li> </ul> | Time 🗸       | Duration 🗸 | Status 🗸 | Host 🗸      | Web Site 🗸           | Server Ip 🗸                                           |
| ▶ 000 CC     | الم 192.168.5                                                                                                    | /wcf/wcf/Service.svc | POST     | 21-0                      | 9-2020 09:17 | 7 sec      | 200 OK   | SERVER_6733 | kp printenclosult.   | 192.168.3.182                                         |
| ≻ III CC     | الم 172.18.2.12                                                                                                    | /wcf/wcf/Service.svc | POST     | 21-0                      | 9-2020 09:16 | 7 sec      | 200 OK   | SERVER_6733 | ka pri http://casit. | 192.168.3.182                                         |
| > III CC     | الم 192.168.3                                                                                                    | /wcf/wcf/Service.svc | POST     | 21-0                      | 9-2020 09:16 | 8 sec      | 200 OK   | SERVER_6733 | ka pri-teral lawel.  | 192.168.3.182                                         |
|              | الم 10.238.21                                                                                                    | /wcf/wcf/Service.svc | POST     | 21-0                      | 9-2020 09:15 | 6 sec      | 200 OK   | SERVER_6733 | ka pri html impet.   | 192.168.3.182                                         |
|              | المحققة 172.18.2.12                                                                                                    | /wcf/wcf/Service.svc | POST     | 21-0                      | 9-2020 09:15 | 13 sec     | 200 OK   | SERVER_6733 | kp printed legal.    | 192.168.3.182                                         |
|              | (آن العربي المحافظ المحافظ المحاف | /wcf/wcf/Service.svc | POST     | 21-0                      | 9-2020 09:14 | 6 sec      | 200 OK   | SERVER_6733 | to prime level.      | 192.168.3.182                                         |
|              | الم 192.168.3                                                                                                    | /wcf/wcf/Service.svc | POST     | 21-0                      | 9-2020 09:13 | 7 sec      | 200 OK   | SERVER_6733 | kg-pi-html.inget.    | 192.168.3.182                                         |
|              | الله 192.168.3                                                                                                    | /wcf/wcf/Service.svc | POST     | 21-0                      | 9-2020 09:13 | 9 sec      | 200 OK   | SERVER_6733 | ke privatel least.   | 192.168.3.182                                         |
|              |                                                                                                    | /wcf/wcf/Service.svc | POST     | 21-0                      | 9-2020 09:12 | 2 min      | 200 OK   | SERVER_6733 | ka printeni kravit.  | 192.168.3.182                                         |

\*This picture has a filter by duration showing all url requests that took more than 5 seconds to complete.

AimBetter

| $\equiv$ | AimBetter∀                   | Н                    | ome Performance | e Queries        | Observer   | Web Connections           | 0           | Welcome back,<br>Hi daniele_B@to<br>(GMT +02:00) | eam.com |
|----------|------------------------------|----------------------|-----------------|------------------|------------|---------------------------|-------------|--------------------------------------------------|---------|
| Searc C  | Live History                 |                      |                 |                  |            |                           | (           | Last 1 day ending 21-09-2020 1                   | 7:39 💙  |
| BB S     | it 🖒 🎖 Filter                |                      |                 |                  |            |                           |             | 9 Ro                                             | ws      |
| > 🖬 C    | Status = 500 Internal Server | Error × Duration sec |                 |                  |            |                           |             | ×F                                               | leset   |
|          | Client IP 🗸                  | Url 🗸                | Method 🗸        | Start Time 🗸     | Duration 🗸 | Status 🗸                  | Host 🗸      | Web Site 🗸                                       | Ser     |
| ► 000 C  | 192.168.5.107                | /wcf/wcf/Service.svc | POST            | 21-09-2020 09:08 | 2 sec      | 500 Internal Server Error | SERVER_6733 | ka pri html kravita co A                         | 1       |
| > C      | c<br>آن 192.168.5.107        | /wcf/wcf/Service.svc | POST            | 21-09-2020 09:08 | 2 sec      | 500 Internal Server Error | SERVER_6733 | ka pri html kravita co il                        | 1       |
| ⊦ C      | 192.168.125.241              | /wcf/wcf/Service.svc | POST            | 21-09-2020 08:44 | sec        | 500 Internal Server Error | SERVER_6733 | ka pri-Mend Anavita, co. il                      | 1       |
|          | 192.168.3.104                | /wcf/wcf/Service.svc | POST            | 21-09-2020 08:44 | 1 sec      | 500 Internal Server Error | SERVER_6733 | ka pri html kravita co A                         | 1       |
|          | 192.168.3.104                | /wcf/wcf/Service.svc | POST            | 21-09-2020 08:44 | 1 sec      | 500 Internal Server Error | SERVER_6733 | ka pri html kravita co il                        | 1       |
|          | 192.168.100.128              | /wcf/wcf/Service.svc | POST            | 21-09-2020 08:41 | 1 min      | 500 Internal Server Error | SERVER_6733 | ka pri-html kravita co.d                         | 1       |
|          | 192.168.20.121               | /wcf/wcf/Service.svc | POST            | 21-09-2020 08:18 | 3 sec      | 500 Internal Server Error | SERVER_6733 | ka pri html. kravita. co. il                     | 1       |
|          | 192.168.20.121               | /wcf/wcf/Service.svc | POST            | 21-09-2020 08:18 | 2 sec      | 500 Internal Server Error | SERVER_6733 | kg pri-html.kravitg.co.il                        | 1       |
|          | الم 192.168.20.121           | /wcf/wcf/Service.svc | POST            | 21-09-2020 08:18 | 3 sec      | 500 Internal Server Error | SERVER_6733 | ka pri html kravita co A                         | 1       |

\*This picture has a filter by return code. The most critical returned code is 500, which describes an unsuccessful attempt to access a website. Because it may indicate internal server error, it should be treated immediately.

There are two additional tabs of the IIS monitoring part:

#### APP pools

You can enter this tab on the performance tab.

This tab shows data about the application pools' state and usage of OS features. The usage of these features will be shown if the consumption is effective and can be problematic. If so, you'll see number-valued data and graphs of the CPU usage, memory usage and pagefile usage. We can see this on the pictures attached below:

| $\equiv$ AimBetter $rac{1}{2}$ | Home                                | Performance Queries            | Observer Web         | Connections                   | © · 🧕 ·                | Welcome back,<br>Hi daniele_B@team.com<br>(GMT+02:00) |
|---------------------------------|-------------------------------------|--------------------------------|----------------------|-------------------------------|------------------------|-------------------------------------------------------|
| Search D                        | Windows Azure Databases Azure       | Managed AWS MSSQL              | lis                  |                               |                        |                                                       |
| * 00 COMP_32                    | < Process Imag                      | es Analyze Mi                  | SSQL DB V            | Wait Stats Web Server         | App Pools              | WebSites >                                            |
| > 品 COMP_47                     | State 🗸 Total App Recy              | cles 🗸 Uptime 🗸                | Process ~            | CPU 🗸                         | Memory                 | ¥                                                     |
| > too COMP_69                   | Running                             | 0.000 719831 byte              | wЗwp                 |                               | 0%                     | 203.51 MB                                             |
| › ᡂ COMP_713                    |                                     | 0.000 719831 byte              | w3wp#3               |                               |                        | _                                                     |
| → 65 COMP_716                   | Runnina                             | 0.000<br>719831 bvte           |                      |                               |                        |                                                       |
| > 📾 COMP_717                    |                                     |                                |                      |                               |                        |                                                       |
| > ₩ COMP_718                    | SERVER_6790 / APPPools / Co         | ollectors                      |                      |                               | Last 1 day ending 21-0 | 9-2020 17:33                                          |
| → 60 COMP_720                   | cpu Avg Min                         | Max Hide × mem                 | ory Avg Min Max      | Hide × pagingfile             | Avg Min Max            | Hide x                                                |
| > ₩ COMP_727                    |                                     |                                |                      |                               |                        |                                                       |
| • 🐻 COMP_731                    | 100 %<br>80 %                       | 250 MB<br>200 MB               |                      | 300 MB<br>250 MB              |                        | _                                                     |
| > ₩ COMP_733                    | 60 %<br>40 %                        | 150 MB<br>100 MB               |                      | 200 MB<br>150 MB              |                        |                                                       |
| ▶ 霝 COMP_87                     | 20 %<br>0 % s<br>Sep 21 07:23 Sep 2 | 50 MB<br>0 MB<br>1 13:03 Sep 2 | 1 07:23 Sep 21 13:03 | 50 MB<br>0 MB<br>Sep 21 07:23 | Sep 21 13:03           |                                                       |

AimBetter

<u>WebSites</u>

You can enter this tab on the performance tab.

On this tab you're able to see the active websites on the app pools and all data you can get about it. We have data about current connections to the website, get requests per second, post requests per second, and more.

| $\equiv$ AimBetter $\overline{begin{displaystyle}{l} \exists f \in \mathcal{A} \ f \in \mathcal{A} \ f$ |                     | Home Perforr          | nance Queries Obser   | ver Web Connec         | tions 🔘 -           | Welcome back,<br>Hi daniele_B@team.com<br>(GMT +02:00) |
|----------------------------------------------------------------------------------------------------|---------------------|-----------------------|-----------------------|------------------------|---------------------|--------------------------------------------------------|
| Search D                                                                                                    | Windows Azure Datab | ases Azure Managed    | AWS MSSQL IIS         |                        |                     |                                                        |
| F 000 GOIVIE_32                                                                                                    | < Process           | Images                | Analyze MSSQL         | DB Wait Stats          | Web Server App F    | Pools WebSites >                                       |
| COMP_47                                                                                                    | Web Site 🗸          | App pool 🗸            | Current Connections 🗸 | Get Requests/Sec 🐱     | Post Requests/Sec 🗸 | Bytes Received/Sec 🐱                                   |
| > ₩ COMP_69                                                                                                    | Collectors          | Collectors            | 2.000                 | 0.000                  | 0.000               | 0.000                                                  |
| ▶ 550 COMP_713                                                                                                    | Default Web Site    | DefaultAppPool        | 0.000                 | 0.000                  | 0.000               | 0.000                                                  |
| ▶ 霝 COMP_716                                                                                                    |                     |                       | 4.888                 |                        | e ene               |                                                        |
| ▶ 600 COMP_717                                                                                                    | SERVER_6790 / V     | VebSites / Collectors |                       |                        | Last 1              | 1 day ending 21-09-2020 17:44                          |
| ▶ 📅 COMP_718                                                                                                    |                     |                       |                       |                        |                     | (10000000000000000000000000000000000000                |
| ▶ 📅 COMP_720                                                                                                    | currentconnec       | tions                 | Avg N                 | lin Max                |                     |                                                        |
| ▶ 📅 COMP_727                                                                                                    | 14                  |                       |                       |                        |                     |                                                        |
| ▶ 000 COMP_731                                                                                                    | 12<br>10<br>8       |                       |                       | $\wedge \wedge \wedge$ | Ja a Mm a           | Add Graph                                              |
| ▶ 📾 COMP_733                                                                                                    | 6 4 2               |                       |                       | Man                    |                     |                                                        |
| ► 555 COMP_87                                                                                                    | 0<br>Sep 20 17:44   | Sep 20 2              | 3:24 Sep 21 05        | :04 Sep 21 1           | 0:44 Sep 21 10      | 6:24                                                   |

AimBetter

### Connections

Our most advanced new feature checks the state of connectivity to physical and logical elements inside your organization such as files, networks, websites and databases. As well, it monitors connections to external services such as credit card payment sites or PayPal and external storage devices, blockchain services and all the other pieces that integrate your enterprise into the wider world.

The choice of which connectivity measures you wish to use is flexible, determined by your own needs. You provide bundles of 50 specific targets of your own choosing. AimBetter displays all this information on the central dashboard along with all the other metrics.

| $\equiv$ AimBetter $\overline{\mathbb{N}}$ |                | Home Pe          | rformance ( | Queries Observer | Web Connection | ons       | © - 🌘   | Welcome back,<br>Hi daniele_B@team.com<br>(GMT+02:00) |
|--------------------------------------------|----------------|------------------|-------------|------------------|----------------|-----------|---------|-------------------------------------------------------|
| Search D                                   | Connection     |                  |             |                  |                |           |         |                                                       |
| BB Sites                                   | Files          | /eb DB Connectio | in Ping     | Query            |                |           |         |                                                       |
| COMP_599                                   | C              |                  |             |                  |                |           |         | 50 Rows                                               |
|                                            | Name 🗸         | Path ~           | Туре 🛩      | Duration (ms) ~  | Size 🛩         | Folders 🗸 | Files ~ | Notes ~                                               |
| * 100 UUMP_00                              | Reput/Mydata   | \\/iapps02\cDMyd | file        | 0 ms             | 62867 KB       |           |         |                                                       |
|                                            | Kapps06Mydata  | \\Japps12\cDMyd. | file        | 0 ms             | 62867 KB       |           |         |                                                       |
|                                            | Repol/2Mydata  | \ulappel2cDMyd   | file        | 21.99 ms         | 62867 KB       |           |         |                                                       |
|                                            | RepsOBAydata   | \ulappsOBcDMyd   | file        | 18 ms            | 62867 KB       |           |         |                                                       |
|                                            | Republikkydata | \ulappsDPic@Myd. | file        | 19 ms            | 62867 KB       |           |         |                                                       |
|                                            | Reps12Mydata   | \\Japps12cDMyd   | file        | 21.01 ms         | 62867 KB       |           |         |                                                       |
|                                            | Reps14Mydata   | \uliqps14cDMyd   | file        | 42 ms            | 62867 KB       |           |         |                                                       |
|                                            | Sappat/Mydata  | VJappstPicDMyd., | file        | 22 ms            | 62867 KB       |           |         |                                                       |
|                                            | Rohlydata      | Valbolic@Mydata  | file        | 31.98 ms         | 62867 KB       |           |         |                                                       |
|                                            | (brinksMydata  | \ubrinks\cDMyda. | file        | 31.98 ms         | 62867 KB       |           |         | Ink Workspace                                         |

\*The file connection type, as shown on this picture, has a real-time alert when you may be under a **crypto attack** by all platforms possible: a phone call, an alert on Aimbetter's website and application push, and also a direct email.